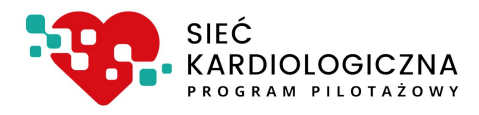

# Instrukcja systemu ksk.ikard.pl

dla pracowników Ambulatoryjnej Opieki Specjalistycznej (AOS),

w zakresie obsługi administracyjnej pacjentów zgłaszanych i objętych pilotażem Sieci Kardiologicznej

Dokumentacja użytkowa

v 1.0.4 z dn. 21.01.2022

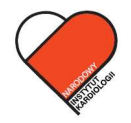

NARODOWY INSTYTUT KARDIOLOGII Stefana kardynała Wyszyńskiego PAŃSTWOWY INSTYTUT BADAWCZY

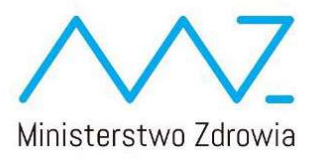

## Spis treści

| 1.    | Najczęściej zadawane pytania4                                                                                                    |
|-------|----------------------------------------------------------------------------------------------------|
| 2.    | Informacje organizacyjne7                                                                                                    |
| 2.1.  | Wskazówki dotyczące sprawozdawczości i rozliczania świadczeń zrealizowanych w zakresie programu pilotażowego opieki nad świadczeniobiorcą w ramach sieci kardiologicznej 7 |
| 2.2.  | Propozycje organizacyjne                                                                                                    |
| 2.3.  | Konsultacje ze specjalistami Regionalnego Ośrodka Koordynującego                                                                                                    |
| 3.    | Logowanie do systemu9                                                                                                    |
| 4.    | Panel główny10                                                                                                    |
| 5.    | Panel                                                                                                    |
| 6.    | Funkcje realizowane w ramach systemu i zadania dla operatorów                                                                                                    |
| 7.    | Pacjenci (lista pacjentów)14                                                                                                    |
| 8.    | Wymagane działania15                                                                                                    |
| 8.1.  | Proponowanie terminu wizyty16                                                                                                    |
| 8.2.  | Potwierdzanie terminu                                                                                                    |
| 8.3.  | Potwierdzanie rezygnacji Pacjenta18                                                                                                    |
| 9.    | Zgłoszenie Pacjenta do pilotażu19                                                                                                    |
| 9.1.  | Identyfikacja                                                                                                    |
| 9.2.  | Dane osobowe                                                                                                    |
| 9.3.  | Kwalifikacja                                                                                                    |
| 9.3   | 1. Wybór rozpoznania 25                                                                                                    |
| 9.3   | 2. Decyzja o kwalifikacji                                                                                                    |
| 9.3   | 3. Oznaczenie zleconych badań                                                                                                    |
| 9.3   | 4. Zatwierdzania kwalifikacji                                                                                                    |
| 10.   | Dokonywanie kwalifikacji 32                                                                                                    |
| 10.1. | Kwalifikacja                                                                                                    |
| 10.2. | Dyskwalifikacja                                                                                                    |
| 10.3. | Natychmiastowa hospitalizacja                                                                                                    |
| 11.   | Uzupełnienie danych wizyty                                                                                                    |
| 11.1. | Zmiana rozpoznania                                                                                                    |
| 11.2. | Decyzja w sprawie dalszego leczenia                                                                                                    |
| 11.   | 2.1 Kolejna wizyta w AOS                                                                                                    |
| 11.   | 2.2 Skierowanie do AOS niższego lub wyższego poziomu lub szpitala tego samego, niższego lub wyższego poziomu                                                               |
| 11.   | 2.3. Zakończenia leczenia pacjenta w ramach sieci                                                                                                    |

| 11.3. | Oznaczenie zleconych badań | . 40 |
|-------|----------------------------|------|
| 12.   | Konsultacje                | . 41 |

## 1. Najczęściej zadawane pytania

#### Do kogo mam się zwrócić w sprawie nadania uprawnień i loginu?

W celu nadania uprawnień oraz loginu, skontaktuj się z Koordynatorem Technicznym w Twojej jednostce.

#### W jaki sposób należy zalogować się do systemu?

W celu zalogowania się do systemu, wejdź na stronę https://ksk.ikard.pl, podaj login, hasło, zaakceptuj Regulamin i Politykę Prywatności, a następnie kliknij przycisk "zaloguj się".

#### Jak postąpić, kiedy zapomnę hasło?

W przypadku podania nieprawidłowego loginu lub hasła pojawi się komunikat "Podany login lub hasło są nieprawidłowe". Jeżeli nie pamiętasz hasła, kliknij w odnośnik – "Nie pamiętam hasła", a następnie wybierz sposób uzyskania nowego hasła poprzez email lub SMS.

#### Czy mogę samodzielnie zmienić hasło?

Tak. Zmiana hasła dostępna jest w Panelu głównym, "zakładka PANEL", a następnie kliknij w pozycję "zmiana hasła" i postępuj zgodnie ze wskazówkami. Aby zmienić hasło musisz znać i podać w formularzu zmiany aktualne hasło.

#### Gdzie mogę sprawdzić informacje o udanych i nieudanych logowaniach do systemu?

Informacje o logowaniach do systemu, jak i zbiorczego logu zdarzeń, przypisanych do Twojego konta dostępne są w Panelu głównym, "zakładka PANEL", kliknij w pozycję "logi systemowe". Dostęp do strony z logami jest także możliwy poprzez kliknięcie w Twoją nazwę użytkownika, a następnie wybranie z listy pozycji "Logi" z dowolnego miejsca w systemie.

#### W którym miejscu widnieją informacje na temat mojego profilu?

Informacje na temat profilu dostępne są w Panelu głównym, "zakładka PANEL" poprzez kliknięcie w ikonkę "pokaż mój profil".

Dostęp do informacji profilowej jest także możliwy poprzez kliknięcie w Twoją nazwę użytkownika, a następnie wybranie z listy pozycji "Profil" z dowolnego miejsca w systemie.

#### Do kogo skierowany jest program?

Program skierowany jest do Pacjentów z województwa mazowieckiego, powyżej 18. roku życia, którzy posiadają zdiagnozowane rozpoznanie wstępne: nadciśnienie tętnicze oporne i wtórne, niewydolność serca, nadkomorowe lub komorowe zaburzenia rytmu i przewodzenia lub wady serca zastawkowe.

#### Czy mogę zgłosić Pacjenta poniżej 18 roku życia, spoza województwa mazowieckiego?

Nie. Program pilotażowy przeznaczony jest dla Pacjentów powyżej 18. roku życia, którzy przynależą do Mazowieckiego Oddziału Narodowego Funduszu Zdrowia.

#### W jaki sposób mogę zgłosić Pacjenta do programu pilotażowego w ramach Sieci Kardiologicznej?

Zgłoszenia Pacjenta dokonuje lekarz Podstawowej Opieki Zdrowotnej, po wcześniejszym wyrażeniu przez Pacjenta <u>zgody na udział w programie pilotażowym</u> oraz wyrażeniu zgody na przekazywanie danych z zakresu diagnostyki i terapii między Ośrodkami realizującymi program pilotażowy. W celu zgłoszenia Pacjenta, wejdź na stronę <u>https://ksk.ikard.pl</u>, zaloguj się, przejdź do formularza zgłoszenia pacjenta i uzupełnij formularz wpisując jego dane osobowe oraz teleadresowe.

#### W jaki sposób mogę uzyskać druk zgody na udział w programie pilotażowym?

Druk zgody na udział w programie dostępny jest w poniższej Instrukcji (rozdział 8 - link - zgoda na udział w programie pilotażowym), ewentualnie na stronie internetowej siec.ikard.pl, w zakładce "dla Pacjenta".

Druk zgody dostępny jest także w systemie ksk.ikard.pl, bez konieczności logowania lub po zalogowaniu, w pierwszej zakładce formularza zgłoszenia pacjenta.

#### Czy mogę zgłosić Pacjenta, jeśli nie posiada nr PESEL?

Tak. Zgłoszenie Pacjenta odbywa się poprzez wprowadzenie nr PESEL lub nr dokumentu potwierdzającego tożsamość.

#### Uwaga!

W przypadku rejestracji Pacjenta na podstawie numeru PESEL – w kolejnych etapach zgłoszenia Pacjenta i wypełniania formularza, niezbędne będzie <u>podanie PIN-u skierowania</u>, natomiast, w przypadku rejestracji Pacjenta na podstawie numeru dokumentu potwierdzającego tożsamość – w kolejnych etapach zgłoszenia Pacjenta i wypełniania formularza, niezbędne będzie <u>podanie pełnego</u> <u>numeru skierowania, a nie PIN-u skierowania</u>.

#### Dlaczego podczas zgłaszania Pacjenta, system zaczytał dane teleadresowe Pacjenta?

W przypadku zaznaczenia zgody pacjenta na pobranie danych osobowych z baz dostępnych dla Regionalnego Ośrodka Koordynującego, system wyszukuje dane na podstawie wprowadzonego numeru PESEL lub numeru dokumentu potwierdzającego tożsamość w niektórych bazach, do których dostęp posiada Narodowy Instytut Kardiologii oraz których jest on Administratorem. Jeżeli pacjent znajduje się w jednej z takich baz danych, jego dane zostaną wczytane do systemu.

#### Czy nr telefonu i adres email do Pacjenta jest obowiązkowy?

Jednym z kluczowych zadań Regionalnego Ośrodka Koordynującego jest koordynacja działań w Sieci Kardiologicznej w tym w szczególności wsparcie procesu w zakresie umawiania wizyt. W związku z tym, wymagana jest możliwość kontaktu z Pacjentem, a więc niezbędne jest posiadanie do niego numeru telefonu i/lub adresu e-mail.

Preferowanym numerem telefonicznym jest numer telefonu komórkowego, ze względu na możliwość wysyłania przypomnień i komunikatów poprzez SMS. Prosimy więc o wprowadzanie tego numeru, a numer stacjonarny wprowadzaj wyłącznie w sytuacji, w której pacjent nie posiada tel. komórkowego.

Adres e-mail jest także istotny. Na podaną skrzynkę przesyłamy ważne materiały, przypomnienia i powiadomienia związane z procesem leczenia pacjenta w ramach Sieci Kardiologicznej.

Wskazanie obu form kontaktu jest bardzo istotne w zakresie ułatwienia komunikacji i zwiększenia satysfakcji z obsługi Pacjentów.

#### Gdzie mogę sprawdzić, czy Pacjent został zgłoszony i zakwalifikowany do programu?

Lista zgłoszonych Pacjentów przez Twój zakład wraz ze statusem dostępna jest w Panelu głównym, w zakładce "Pacjenci", "Lista Pacjentów".

Jeżeli na liście nie ma Pacjenta, którego obsługujesz, możesz sprawdzić czy jest włączony do sieci próbując go zgłosić. Jeżeli taki Pacjent jest już zapisany w sieci przez inny podmiot leczniczy, wyświetli się odpowiedni komunikat.

# Do których placówek AOS zostanie wysłane zapytanie, jeśli chodzi o wyznaczenie terminu wizyty kwalifikującej?

System wygeneruje i wyśle zapytanie do 3 najbliższych placówek AOS w promieniu 25 km od miejsca zamieszkania Pacjenta. Szczegółowe informacje na ten temat zamieszczone są w rozdziale 8.

## Czy jest możliwość podglądu historii leczenia Pacjenta?

Informacje o placówkach, w których leczony był Pacjent znajdują się w zakładce "Pacjenci", następnie należy wybrać "Akcje - Historia leczenia".

## W jaki sposób mogę dokonać zmiany daty wizyty i edycji danych Pacjenta?

Operator ma możliwość zmiany daty wizyty, jak i edycji danych w zakładce "Pacjenci", następnie należy wybrać "Akcje-Edycja danych" lub "Akcje-Zmień datę wizyty", pod warunkiem, że Pacjent jest w danym momencie przypisany do placówki. Jeżeli został zakwalifikowany do innego zakładu leczniczego – taką możliwość będą posiadali operatorzy z tego zakładu.

## 2. Informacje organizacyjne

# 2.1. Wskazówki dotyczące sprawozdawczości i rozliczania świadczeń zrealizowanych w zakresie programu pilotażowego opieki nad świadczeniobiorcą w ramach sieci kardiologicznej.

Poniższa informacja jest kluczowa dla osób / jednostek organizacyjnych, które odpowiadają za rozliczenie świadczeń z NFZ.

Podmioty, które biorą udział w programie pilotażowym, otrzymały od Narodowego Funduszu Zdrowia wskazówki dotyczące sprawozdawczości. W ramach przekazanego dokumentu, wskazano, by w komunikatach SWIAD były przekazywane przy świadczeniach następujące dodatkowe pola:

- kod-systemu wartością "PIL\_IKARD"
- id-dokumentu numer zgody świadczeniobiorcy na udział w pilotażu

Informujemy, że pole **kod-systemu** jest niezmienne dla pilotażu w województwie Mazowieckim. Nie znajduje się wobec tego w systemie ksk.ikard.pl. Musi zostać dodane przez producentów systemów dziedzinowych, za pomocą których rozliczacie się Państwo z NFZ w komunikacie SWIAD. Wartość zawsze powinna przyjąć ciąg znaków "PIL\_IKARD".

Wartość niezbędna do wprowadzenia **id-dokumentu** - jest wartością generowaną indywidualnie dla każdego pacjenta wprowadzonego do systemu ksk.ikard.pl.

Pozycja ta przyjmuje wartości numeryczne i składa się z 5 cyfr z zerami wiodącymi.

Uwaga! Długość pola może ulec w przyszłości zmianie. W przypadku dostosowywania systemów dziedzinowych przez producentów, zalecane jest umożliwienie wprowadzenia 24-znakowego ciągu dowolnych znaków.

Wartość tę można uzyskać z Listy pacjentów dostępnej na belce górnej:

| SAMODZIELNY PUBLICZNY ZAKŁAD OPIEKI ZDROWOTNEJ | v                                        | PANEL                     | ZOLOSZENE  | PAGJENO           | KONSULTA            | cuel                |                                |           | Operator AOS<br>Coperator |
|------------------------------------------------|------------------------------------------|---------------------------|------------|-------------------|---------------------|---------------------|--------------------------------|-----------|---------------------------|
|                                                |                                          |                           | PACJENCI N | A LIŚCIE ROBOCZE. |                     |                     |                                |           |                           |
|                                                |                                          |                           | LISTA P    | PACJENTÓW         |                     |                     |                                |           |                           |
|                                                | Filtr ścietki w sieci.                   | Filtr zadań do wykonania: |            | Filtr wizyt:      |                     | Filtr kwali         | fkacji:                        |           |                           |
|                                                | Dowolna ścieżka                          | V Z zadaniami i bez zad   | ań 🗸       | Dowolnie          |                     | ▼ Dowo              | Inie                           | ~         |                           |
|                                                | Wizyty w skreślonym miesiącu:<br>2021-12 |                           |            |                   |                     |                     |                                |           |                           |
|                                                | 10 🗸                                     |                           |            |                   |                     | Poblerz dane w form | racie xisx Poblerz dane w form | tacie.cov |                           |
|                                                | Nr zgody Imię i Nazwisko / PES           | EL. Ścieżka Pozion        | Dodano     | Status            | Najbližsza wizyta   | Konsultacja         | Wymagane działanie             | Akcje     |                           |
|                                                | 00021                                    | WS                        | 2021-11-08 | Do kwalifikacji   | 2021-12-01<br>10:00 | 8                   | Dokonaj isesifikacji           | 1         |                           |
|                                                | 00077                                    | NS -                      | 2021-11-28 | Do kwalifikacji   |                     | 台                   |                                | 1         |                           |
|                                                | 00081                                    | ws                        | 2021-11-30 | Zakwalifikowany   |                     | 台                   |                                | 1         |                           |

Pragniemy także zwrócić uwagę, że w przypadku podmiotów, które zgłosiły udział większej liczby zakładów w sieci, poszczególni pacjenci mogą znajdować się na różnych listach w zależności od wybranego kontekstu zakładu. Dostęp do kontekstów wszystkich zakładów posiada Koordynator Techniczny, lub użytkownik, który został przypisany do każdego z zakładów.

Należy każdorazowo sprawdzać w ramach jakiego zakładu wyświetlane są informacje o pacjentach.

## 2.2. Propozycje organizacyjne

W zależności od organizacji w danym podmiocie lub zakładzie, nie ma potrzeby, aby z systemu korzystali bezpośrednio lekarze. Aktualnie wszystkie funkcje i obowiązki sprawozdawcze mogą być wprowadzane do systemu przez personel pomocniczy – np. przez personel administracyjny, sekretarki medyczne, sekretarzy medycznych, personel rejestracji.

Informujemy, że funkcje w systemie dla roli Lekarz oraz roli Operator są identyczne. W przyszłości planowane są ewentualnie różnice w zakresie dostępu do dokumentacji medycznej wprowadzonej do systemu w przypadku konsultacji.

## 2.3. Konsultacje ze specjalistami Regionalnego Ośrodka Koordynującego

Nie ma obowiązku przeprowadzania konsultacji z naszymi specjalistami. Konsultacja jest zalecana w przypadkach, w której Lekarz ma wątpliwości, co do dalszej diagnostyki i leczenia pacjenta.

Forma przeprowadzenia konsultacji opisana jest w dalszej części instrukcji.

## 3. Logowanie do systemu

- 1. Otwórz odnośnik https://ksk.ikard.pl
- 2. Wprowadź swoje poświadczenia (adres e-mail, który jest loginem oraz hasło)
- 3. Zaakceptuj Regulamin i Politykę Prywatności
- 4. Kliknij w przycisk "Zaloguj się"

## Zaloguj się

Pilotaż Sieci Kardiologicznej

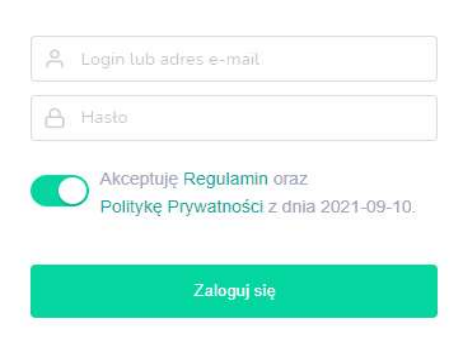

Uwaga! System wymaga akceptacji Regulaminu oraz Polityki Prywatności

Jeżeli hasło i login jest prawidłowe, system przeniesie Cię do głównego panelu. Pojawi się komunikat "Zalogowano! Za chwilę system przeniesie Cię do panelu!

W przypadku podania nieprawidłowego loginu lub hasła pojawi się komunikat "Podany login lub hasło są nieprawidłowe. Nie pamiętam hasła." Należy kliknąć "Nie pamiętam hasła", a następnie wybrać sposób uzyskania nowego hasła zgodnie z poniższym rysunkiem.

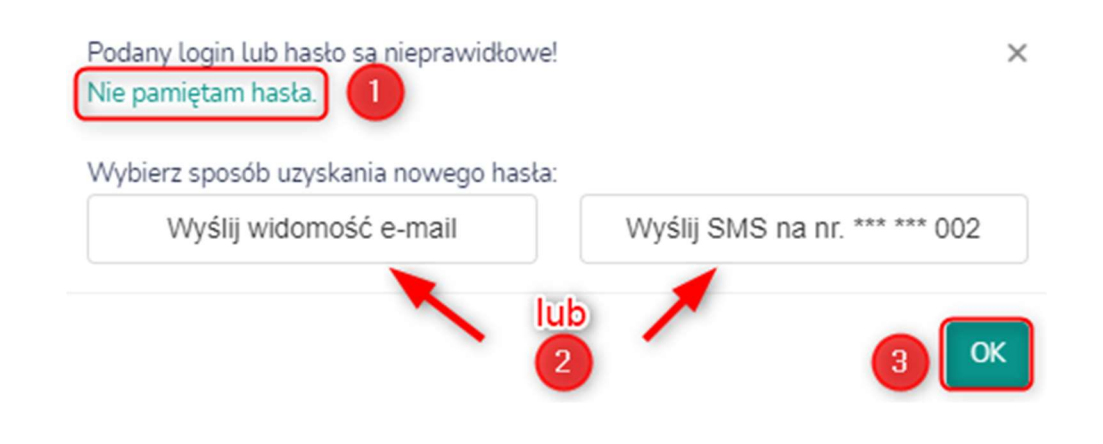

## 4. Panel główny

Po zalogowaniu się do systemu zostanie wyświetlony Panel główny składający się z zakładek "Panel", "Zgłoszenie", "Pacjenci", "Konsultacje". Dodatkowo widnieją informacje na temat zakładu opieki zdrowotnej (nazwa i adres zakładu) oraz imię i nazwisko operatora. Opisy poszczególnych zakładek oraz sposób prezentacji Panelu głównego przedstawiano poniżej:

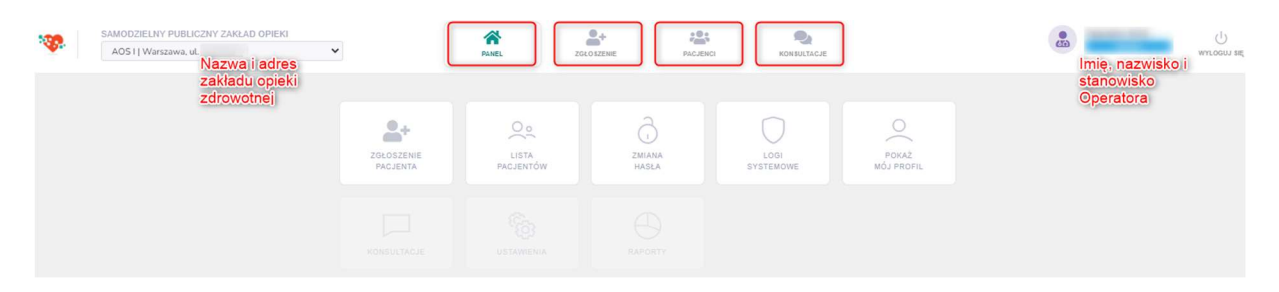

Poniżej prezentujemy kolejne akcje dostępne po wyborze poszczególnych przycisków w Panelu głównym.

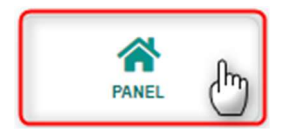

Po wybraniu zakładki PANEL, zostaną wyświetlone ikonki "Zgłoszenie Pacjenta", "Lista zgłoszonych Pacjentów", "Zmiana hasła", "Logi systemowe". "Pokaż mój profil", "Ustawienia", "Raporty". Aby uzyskać więcej informacji, przejdź do rozdziału 5 – Panel.

Po wybraniu zakładki ZGŁOSZENIA zostanie wyświetlony formularz dot. Zgłoszenia Pacjenta do programu. Sposób wypełnienia formularza został przedstawiony w rozdziale 8.

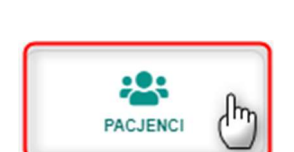

4

**ZGŁO SZENIE** 

Po wybraniu zakładki PACJENCI zostanie wyświetlona lista Pacjentów zgłoszonych do programu. W celu zapoznania się z szczegółowym opisem przejdź do rozdziału 9.

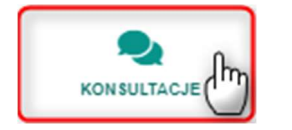

Po wybraniu zakładki KONSULTACJE zostanie wyświetlone narzędzie umożliwiające zarezerwowanie wizyty lekarz-lekarz. W celu zapoznania się z szczegółowym opisem przejdź do rozdziału 13 – Konsultacje.

## 5. Panel

W zakładce PANEL, Operator ma możliwość zgłoszenia Pacjenta do programu, wyświetlić listę zgłoszonych Pacjentów, zmienić hasło, wyświetlić logi systemowe, profil Operatora oraz skorzystać z opcji "konsultacje". W tym celu należy "kliknąć" w wybraną ikonkę. Poniżej zostały również zaprezentowane zrzuty ekranów, które zostaną wyświetlone Operatorowi, w zależności od wyboru ikonki.

|                        | PANEL                     | ZGŁO SZENIE     | PACJENCI KO      | NSULTACJE           |
|------------------------|---------------------------|-----------------|------------------|---------------------|
| ZGŁOSZENIE<br>PACJENTA | O o<br>LISTA<br>PACJENTÓW | ZMIANA<br>HASLA | LOGI<br>SYSTEMOV | POKAŻ<br>MÓJ PROFIL |
| KONSULTACJE            |                           |                 |                  |                     |

|                   | Zgłoszenie Pacjen                                                          | ta           |                                                  |                            |                    |                    |       |  |  |  |  |  |
|-------------------|----------------------------------------------------------------------------|--------------|--------------------------------------------------|----------------------------|--------------------|--------------------|-------|--|--|--|--|--|
|                   | Zgłoszenie Pacjenta do programu pilotażowego Sieci Kardiologicznej:        |              |                                                  |                            |                    |                    |       |  |  |  |  |  |
|                   | Rodzaj<br>identyfikatora: PESEL Numer dokumentu potwierdzającego tożsamość |              |                                                  |                            |                    |                    |       |  |  |  |  |  |
| ZGŁOSZENIE        | PESEL Pacjenta*:                                                           | Dokładnie 1  | 11 cyfr                                          |                            |                    |                    |       |  |  |  |  |  |
| PACJENTA          | Zgody Pacjenta:                                                            | na po        | obranie danych osot<br>Iział w programie pil     | bowych z ba<br>lotażowym * | z dostępnych dla O | środka Koordynując | ego   |  |  |  |  |  |
|                   | Formularz zgody                                                            | Pobie        | rz formularz zgody                               | pacjenta                   |                    |                    |       |  |  |  |  |  |
|                   | Identyfikacja 😧                                                            | Dane osobowe | Kwalifikacja     Kwalifikacja     Kuzew     LIST |                            | izel<br>W          |                    | Dalej |  |  |  |  |  |
|                   |                                                                            |              |                                                  |                            |                    |                    |       |  |  |  |  |  |
|                   | Fittr ścieżki w sieci:<br>Dowolna ścieżka                                  | v Do         | valifikaçı:<br>wolnie                            | ¥                          |                    |                    |       |  |  |  |  |  |
| 0.0               | 10 ×                                                                       |              |                                                  |                            |                    |                    |       |  |  |  |  |  |
| ~                 | ID Imię                                                                    | Nazwisko     | PESEL                                            | Ścieżka                    | Data dodania       | Status             | Akcje |  |  |  |  |  |
| LISTA ZGŁOSZONYCH | 73                                                                         |              |                                                  | NT                         | 2021-11-26         | Do kwalifikacji    | 1     |  |  |  |  |  |
| PACJENTÓW         | 71                                                                         |              |                                                  | NT                         | 2021-11-26         | Do kwalifikacji    | 1     |  |  |  |  |  |
|                   | 70                                                                         |              |                                                  | NT                         | 2021-11-25         | Do kwalifikacji    | 1     |  |  |  |  |  |
|                   | 69                                                                         |              |                                                  | ws                         | 2021-11-25         | Do kwalifikacji    | 1     |  |  |  |  |  |
|                   | 49                                                                         |              |                                                  | ZR                         | 2021-11-23         | Do kwalifikacji    | 1     |  |  |  |  |  |
|                   | 38                                                                         |              |                                                  | NT                         | 2021-11-23         | Do kwalifikacji    | 1     |  |  |  |  |  |
|                   | 36                                                                         |              |                                                  | NS                         | 2021-11-19         | Do kwalifikacji    | 1     |  |  |  |  |  |
|                   | 34                                                                         |              |                                                  | NT                         | 2021-11-18         | Do kwalifikacji    | 1     |  |  |  |  |  |
|                   | 33                                                                         |              |                                                  | NT                         | 2021-11-18         | Do kwalifikacji    | 1     |  |  |  |  |  |
|                   | 22                                                                         |              |                                                  | NT                         | 2021.11.17         |                    |       |  |  |  |  |  |

Zmiana hasła uzytkownika

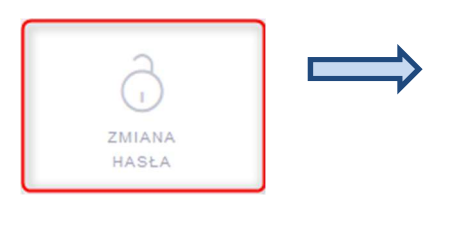

| Stare hasio        |   |
|--------------------|---|
| Nowe hasto:        | ( |
| Powtórz nowe hasło |   |

Hasko powinno spekniać następujące warunki Zawierać co najmniej 8 znaków Zawierać co najmniej jedną małą titerę Zawierać co najmniej jedną dużą titerę Zawierać co najmniej jedną cyfrę Zawierać co najmniej jedne znak specjalny np. (@#\$%^&\*)[] tp.

Zmieri harata Anuluj

×

×

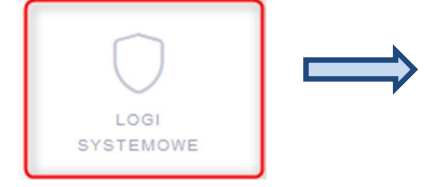

| 10 v Szukaj                 |    |          |                          |
|-----------------------------|----|----------|--------------------------|
| Data <mark>zdarzenia</mark> | IP | Rezultat | Opis                     |
| 2021-11-27 14:30:53         |    | nieudane | Wprowadzono błędne hasło |
| 2021-11-26 10:14:48         |    | udane    | Zalogowano               |
| 2021-11-26 09:33:00         |    | udane    | Zalogowano               |
| 2021-11-26 09:30:29         |    | udane    | Zalogowano               |
| 2021-11-26 09:07:47         |    | udane    | Zalogowano               |
| 2021-11-25 23:17:01         |    | udane    | Zalogowano               |
| 2021-11-23 16:48:31         |    | udane    | Zalogowano               |
| 2021-11-22 16:34:30         |    | udane    | Zalogowano               |
| 2021-11-18 09:55:46         |    | udane    | Zalogowano               |
| 2021-11-17 13:16:57         |    | udane    | Zalogowano               |

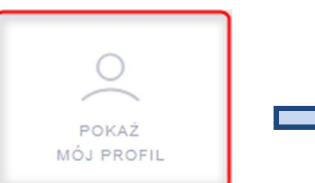

#### Froft Post Harksonki

| Data utworzenia konta:     |  |
|----------------------------|--|
| ID użytkownika:            |  |
| Imię i nazwisko:           |  |
| Adres e-mail (login):      |  |
| Telefon kontaktowy:        |  |
| Data ostatniego logowania: |  |
| Łączna liczba logowań:     |  |

Dane konta

#### Uprawnienia

| OŚRODEK WSPÓŁPRACUJĄCY                                                   | Rola globalna: |
|--------------------------------------------------------------------------|----------------|
| SAMODZIELNY PUBLICZNY ZAKŁAD OPIEKI<br>ZDROWOTNEJ WARSZAWA-URSYNÓW       | Użytkownik     |
| ZAKŁAD / JEDNOSTKA                                                       | Rola lokalna:  |
| Przychodnia opieki podstawowej i specjalistycznej<br>POZ   Warszawa, ul. | Lekarz         |
|                                                                          |                |

## 6. Funkcje realizowane w ramach systemu i zadania dla operatorów

System ksk.ikard.pl służy do koordynacji działań związanych z leczeniem pacjenta w ramach Sieci Kardiologicznej. Na koordynację tych działań składają się określone zadania, których wykonanie odnotowywane jest w systemie w celach sprawozdawczych do NFZ oraz statystycznych wynikających bezpośrednio z Rozporządzenia Ministra Zdrowia z dnia 10 maja 2021 r. w sprawie programu pilotażowego opieki nad świadczeniobiorcą w ramach sieci kardiologicznej.

Na zadania te dla AOS składają się przede wszystkim:

- Wyznaczenie terminu wizyty kwalifikacyjnej pacjenta zgłoszonego przez POZ w sieci
- Potwierdzenie odnotowania akceptacji terminu wizyty lub rezygnacji z zaproponowanego terminu wizyty przez pacjenta
- Zgłoszenie pacjenta w ramach wizyty kwalifikacyjnej
- Przeprowadzenie kwalifikacji
- Odnotowanie wizyty w AOS pacjenta zakwalifikowanego do Sieci Kardiologicznej
- Odnotowanie decyzji odnośnie dalszego leczenia pacjenta w ramach uzupełnienia danych wizyty
- Odnotowanie badań diagnostycznych zleconych pacjentowi w ramach uzupełnienia danych wizyty
- Odnotowywanie zmiany terminu zaplanowanej wizyty związanej z leczeniem pacjenta zakwalifikowanego do Sieci Kardiologicznej

System zorganizowany jest tak, że wszelkie wymagane akcje / zadania dotyczące poszczególnych pacjentów znajdują się na liście roboczej w Panelu głównym (panel jest wyświetlany zaraz po zalogowaniu się – można się również na niego przełączyć klikając w ikonę Panel o czym było wcześniej).

## Przepływ pacjenta

Ogólnie w systemie w zakresie AOS przepływ pacjenta wygląda następująco:

- 1. Zgłoszenie pacjenta (POZ lub AOS)
- 2. Wyznaczenie terminu w przypadku pacjentów skierowanych przez POZ w sieci
- 3. Przeprowadzenie kwalifikacji (lub dyskwalifikacji)
- 4. Leczenie i decyzja:
  - a. Wyznaczenie kolejnej wizyty (kontynuacja leczenia w AOS)
  - b. Zakończenie leczenia w danym AOS:
    - Skierowanie pacjenta do AOS wyższego poziomu (np. w przypadku konieczności przeprowadzenia poszerzonej diagnostyki), ew. niższego poziomu
    - ii. Skierowanie pacjenta do SZPITALA tego samego, niższegolub wyższego poziomu
    - iii. Zakończenie leczenia w ramach Sieci Kardiologicznej (Dalsze leczenie zostanie podjęte w POZ lub dalsza opieka długoterminowa w AOS).

Na realizację powyższego przepływu pacjenta składają się odpowiednie zadania wyznaczone dla operatorów i lekarzy obsługujących system, z **wyjątkiem konieczności zgłoszenia przez AOS pacjenta**, który przybył na wizytę do AOS skierowany z POZ spoza sieci.

Zadania można podzielić na:

- Administracyjne (związane z ustalaniem terminów wizyt)
  - Zaproponowanie terminu wizyty (kwalifikacyjnej lub pierwszorazowej w przypadku zmiany poziomu)
  - Potwierdzenie wybranego przez pacjenta terminu
  - o Potwierdzenie rezygnacji z wybranego terminu
- Przeprowadzenia kwalifikacji
  - Przeprowadzenie kwalifikacji pacjenta zgłoszonego przez POZ w sieci
  - Zgłoszenie i przeprowadzenie kwalifikacji pacjenta, który pojawił się w AOS ze skierowaniem z POZ spoza sieci
- Wprowadzenia danych o podjętym leczeniu i decyzjach związanych z dalszym leczeniem
  - Uzupełnienie danych wizyty
    - Ewentualna zmiana rozpoznania
    - Ewentualna zmiana ścieżki
    - Podjęcie decyzji związanej w dalszym leczeniem
      - Wyznaczenie kolejnej wizyty w tym samym AOS
      - Skierowanie do AOS niższego lub wyższego poziomu
      - Skierowanie do SZPITALA
      - Zakończenie leczenia w ramach sieci
    - Oznaczenie zleconych badań biochemicznych, obrazowych i diagnostycznych

Poszczególne zadania opisane są w następnych punktach.

## 7. Pacjenci (lista pacjentów)

Po kliknięci w ikonę Pacjenci, system wyświetli listę pacjentów, która prezentuje ich podstawowe dane. Na liście wyświetlani są Pacjenci, którzy zostali przypisani co najmniej raz do danego SZPITALA.

Lista pacjentów to centrum działania, na której wyświetla są przede wszystkim zadania do wykonania w ramach systemu Sieci Kardiologicznej.

Zadaniem operatora AOS jest wyszukanie Pacjentów na liście roboczej i podjęcie zadań, które widnieją w kolumnie "Wymagane działania", tj. zaproponowanie (w systemie) terminu wizyty, uzupełnienie danych wizyty, potwierdzenie rezygnacji, potwierdzenie terminu. Lista "Pacjenci" obejmuje dane takie jak:

- Nr zgody (identyfikator służący do rozliczania świadczeniodawcy z NFZ),
- Imię i nazwisko,
- PESEL/Nr dokumentu potwierdzającego tożsamość,

- Ścieżkę (NT-nadciśnienie tętnicze, NS-niewydolność serca, WS-zastawkowa wada serca, ZRnadkomorowe lub komorowe zaburzenia rytmu i przewodzenia),
- Poziom (-, I, II, III),
- Datę dodania,
- Status zgłoszenia (zakwalifikowany, zaostrzony hospitalizacja CITO, do kwalifikacji, zdyskwalifikowany),
- Termin najbliższej wizyty,
- Konsultacja,
- Wymagane działanie (zaproponuj termin/uzupełnij dane wizyty/potwierdź rezygnację/potwierdź termin, dokonaj kwalifikacji),
- Akcje (historia leczenia, edycja danych Pacjenta, zmiana daty wizyty).

Sposób, w jaki zostaną zaprezentowane dane został przedstawiony na poniższej ilustracji, natomiast opis wymaganych działań został przedstawiony w kolejnym rozdziale.

|                 |                         |                    |                         | LISTA P    | LIŚCIE ROBOCZEJ | l.                  |               |                      |       |
|-----------------|-------------------------|--------------------|-------------------------|------------|-----------------|---------------------|---------------|----------------------|-------|
| Filtr ścieżki w | sieci:                  | Filtr zadań do wyl | konania:<br>i boz zadań |            | Filtr wizyt     |                     | Filtr kwalifi | ikacji:<br>Dio       |       |
| Dowodia         | sciezka V               | 2 zagamam          | r Dez zagan             | Ť          | Dowotine        |                     | V DOWOO       | nie -                |       |
| 10 🗸            | ]                       |                    |                         |            |                 |                     |               |                      |       |
| Nr<br>gody      | Imię i Nazwisko / PESEL | Ścieżka            | Poziom                  | Dodano     | Status          | Najbližsza wizyta   | Konsultacja   | Wymagane działanie   | Akcje |
| 46              |                         | ZR                 | 1                       | 2021-12-10 | Zakwalifikowany | -                   | 台             |                      | - 1   |
| 5               |                         | NS                 | 1                       | 2021-12-10 | Zakwalifikowany |                     | 台             |                      | :     |
| 4               |                         | WS                 | Į.                      | 2021-12-10 | Zakwalifikowany |                     | 茴             |                      | :     |
|                 |                         | ZR                 | 1                       | 2021-12-10 | Do kwalifikacji | 2021-12-20<br>10:00 | 台             |                      |       |
| 2               |                         | NS                 | 1                       | 2021-12-10 | Do kwalifikacji | 2021-12-15<br>12:00 | 茚             |                      | 0     |
| 41              |                         | NS                 | 1                       | 2021-12-10 | Do kwalifikacji | 2021-12-13<br>14:30 | 節             | -                    | Ē     |
| 40              |                         | NS                 | 1                       | 2021-12-10 | Do kwalifikacji | 2021-12-10<br>12:00 | Ċ.            | Dokonaj kwalifikacji | :     |
| 139             |                         | WS                 | 1                       | 2021-12-10 | Zakwalifikowany |                     | 10            | -                    | :     |
| 38              |                         | NT                 |                         | 2021-12-09 | Do kwalifikacji |                     |               | Zaproponuj termin    | :     |
| 7               |                         | ZR                 |                         | 2021-12-09 | Do kwalifikacji |                     | 8             | Zaproponuj termin    | :     |

## 8. Wymagane działania

Zadaniem operatora AOS jest obsłużenie zadań, które zostały zlecone do systemu przez pracowników innych placówek. Istnieją dwa sposoby wyświetlenia listy zadań, które powinny być zweryfikowane i podjęte. W tym celu, pracownik AOS powinien kliknąć na zakładkę "Panel", ewentualnie zakładkę "Pacjenci". Zostanie wyświetlona lista Pacjentów wraz z kolumną "wymagane działanie". Poniżej została zaprezentowana ilustracja wraz z nazwami zadań, które muszą być podjęte przez operatora:

- Zaproponuj termin
- Uzupełnij dane wizyty
- Dokonaj kwalifikacji
- Potwierdź termin
- Potwierdź rezygnację

|             |                            | PINEL       |                        | ZGLOSZENIE            |                                      | PACJENCI P                         | KON SULTACJE  |                          |         | Operator AOS<br>Operator                       |
|-------------|----------------------------|-------------|------------------------|-----------------------|--------------------------------------|------------------------------------|---------------|--------------------------|---------|------------------------------------------------|
|             | ZOLOSZENIE<br>PACJENTA     | PAG         | Q o<br>Lista<br>Jentów |                       | ZMIANA<br>HASLA                      | LOGI<br>SYSTEM                     | )<br>owe      | O<br>POKAZ<br>MÓJ PROFIL |         |                                                |
|             |                            |             |                        |                       |                                      |                                    |               |                          |         |                                                |
| 10 ~        |                            | Lista pacje | entów zaplar           | List<br>towanych na d | <b>ta robocz</b><br>zisiaj lub z wyz | <b>a:</b><br>naczonymi zadaniami d | lo realizacji |                          |         |                                                |
| Nr<br>zgody | Imię i Nazwisko /<br>PESEL | Ścieżka     | Poziom                 | Dodano                | Status                               | Najbližsza wizyta                  | Konsultacja   | Wymagane działanie       | Akcje   | ]                                              |
| 00140       |                            | NS          | ),                     | 2021-12-10            | Do<br>kwalifikacji                   | 2021-12-10<br>12:00                | ä             | Dokonej kwalifikacji     |         | Historia leczenia<br>Szczanów paciente w sieci |
| 00138       |                            | NT          |                        | 2021-12-09            | Do<br>kwalifikacji                   |                                    | 8             | Zaproponuj termin        | 0       | Edycja danych<br>Edycja danych pacjenta        |
| 00137       |                            | ZR          |                        | 2021-12-09            | Do<br>kwalifikacji                   |                                    | 節             | Zaproponuj termin        | <b></b> | Zmień datę wizyty<br>Wprowadź nową datę wizyty |
| 00136       |                            | NS          |                        | 2021-12-09            | Do<br>kwalńkacji                     |                                    | 台             | Zeproponuj termin        | ÷       |                                                |
| 00110       |                            | ws          |                        | 2021-12-05            | Do<br>kwalifikacji                   | ZREZYGNOWAŁ                        | 6             | Potwierdź rezygnację     | -       |                                                |
| 00000       |                            |             |                        |                       |                                      |                                    |               | 8                        |         |                                                |

## 8.1. Proponowanie terminu wizyty

Pacjenci mogą zostać włączeni do Sieci Kardiologicznej wyłącznie na dwa sposoby:

- 1. Zgłoszenie pacjenta w POZ znajdującego się w sieci
- 2. Zgłoszenie pacjenta przez AOS (pacjenci na wizycie pierwszorazowej w AOS ze skierowaniem z POZ spoza sieci).

W przypadku pierwszego sposobu włączenia pacjentów (zgłoszenie przez POZ), w systemie dla 3 wybranych zgodnie z algorytmem (o czym dalej) AOS, zostanie wyznaczone zadanie "**Zaproponuj termin**". Zadanie to pojawi się na liście roboczej:

| 1 | SAMODZIELNY PUBLICZNY ZAKŁAD OPIEKI ZDRO<br>AOS I I Warszawa, ul. Na Uboczu | OWOTNEJ                                     | PANEL                                               | ZOLOSZENE   | PACJENCI                      | KONSULTAC           | 16                    |                       |      | Operator AOS<br>Coperator | U<br>WYLODUJ SIĘ |
|---|-----------------------------------------------------------------------------|---------------------------------------------|-----------------------------------------------------|-------------|-------------------------------|---------------------|-----------------------|-----------------------|------|---------------------------|------------------|
|   |                                                                             |                                             |                                                     | PACJENCI NA | A LIŚCIE ROBOCZEJ<br>ACJENTÓW |                     |                       |                       |      |                           |                  |
|   |                                                                             | Filtr šciežki w sieci:<br>Dowolna šciežka 🗸 | Fitr zadań do wykonania:<br>Z zadaniami i bez zadań | •           | Filtr wizyt:<br>Dowolnie      |                     | Filtr kwalif<br>Dowol | fikacji:<br>Inie      | ~    | /                         |                  |
|   |                                                                             | 10 v<br>Nr zopdy Imie i Nazwisko / PESEL    | Ścieżka Poziom                                      | Dodano      | Status                        | Naibližsza wizyta   | Konsultacia           | Wymaqane działanie    | Alie |                           |                  |
|   |                                                                             | 00170                                       | NS -                                                | 2021-12-20  | Do kwalifikacji               | -                   | 8                     | Zaproponuj termin     | ] :  |                           |                  |
|   |                                                                             | 00169                                       | WS                                                  | 2021-12-16  | Zakwalifikowany               | 2021-12-19<br>10:00 | 8                     | Uzupełnij dane wizyty | E.   |                           |                  |
|   |                                                                             | 00168                                       | WS                                                  | 2021-12-14  | Zakwalifikowany               |                     | 8                     |                       |      |                           |                  |

O fakcie pojawienia się zadania zostanie także poinformowany Koordynator Leczenia Kardiologicznego (w określonych odstępach czasu).

Zadaniem AOS jest wskazanie dwóch terminów przyjęcia pacjenta na wizytę kwalifikacyjną.

Po kliknięciu w ikonkę "Zaproponuj termin", zostanie wyświetlony formularz, w którym Operator zobligowany jest do wpisania dwóch terminów wizyt (dat i godzin).

| Pacienta                                                           |            |       |
|--------------------------------------------------------------------|------------|-------|
| ciežka leczenia: NT                                                |            |       |
| Data proponowanej wizyty przed godz. 12:00:                        | RRRR-MM-DD | HH:I  |
| Data proponowanej wizyty po godz. 12:00:<br>Jaksymalnie rok wprzód | RRRR-MM-DD | HH:II |

Zaleca się, aby termin pierwszej wizyty był przed godziną 12:00, a drugi po godzinie 12:00. Po wprowadzeniu dat i godzin, należy wysłać formularz, poprzez kliknięcie w ikonkę "wyślij propozycję".

Uwaga! Aktualnie system umożliwia wprowadzenie proponowanego terminu nie wcześniej niż 7 dni od daty przypisania zadania. Wynika to z konieczności synchronizacji działań i umożliwienia pozostałym AOS zaproponowanym pacjentowi na wyznaczenie terminu jak i co najmniej 24 godziny niezbędne na kontakt Regionalnego Ośrodka Koordynującego z pacjentem w celu dokonania wyboru placówki i terminu wizyty.

Po zatwierdzeniu oraz po upływie czasu, lub wcześniej, gdy wszystkie AOSy zaproponują termin wizyty kwalifikacyjnej, Regionalny Ośrodek Koordynujący skontaktuje się z pacjentem w celu wspólnego dokonania wyboru placówki oraz terminu.

Konieczność zaproponowania terminu pierwszej wizyty jest także wymagana dla AOS II oraz III poziomu w przypadku skierowania do AOS wyższego poziomu.

Po wyborze terminu i placówki przez pacjenta, dla AOS'ów w systemie zostanie przekazana informacja wraz z zadaniem potwierdzenia, o rezygnacji lub akceptacji danego terminu. Prosimy zwrócić uwagę, że w AOS, którego termin został wybrany, będzie konieczność oznaczenia jednego zaakceptowanego terminu i jednego odrzuconego przez pacjenta.

## 8.2. Potwierdzanie terminu

Zadanie odnotowania rezygnacji pacjenta z wizyty kwalifikacyjnej w danym AOS, podobnie jak w przypadku każdego innego zadania, dostępne będzie na liście roboczej pacjentów dostępnej w Panelu lub na liście pacjentów.

| 1 | SAMODZIELNY PUBLICZNY ZAKŁAD OPIEKI ZDRO<br>AOS I I Warszawa, ul. Na Uboczu | WOTNEJ                     |                         | PANEL                            |                         | 20LOSZENE  | PACJENCI                 | KONBULTAN           | CJE          |                       |      | Operator AOS<br>Operator | U<br>wr.cocu se |
|---|-----------------------------------------------------------------------------|----------------------------|-------------------------|----------------------------------|-------------------------|------------|--------------------------|---------------------|--------------|-----------------------|------|--------------------------|-----------------|
|   |                                                                             |                            |                         |                                  |                         | PACJENCI   | NA LIŚCIE ROBOCZEJ       |                     |              |                       |      |                          |                 |
|   |                                                                             |                            |                         |                                  |                         | LISTAF     | PACJENTOW                |                     |              |                       |      |                          |                 |
|   |                                                                             | Filtr ścieżki v<br>Dowolni | sled:<br>ścieżka 🗸      | Fitr zadań do wył<br>Z zadaniami | konania:<br>i bez zadań | 3          | Filtr wizyt:<br>Dowolnie |                     | Fittr kwalit | ikacji:<br>nie        | ~    | /                        |                 |
|   |                                                                             | 10 🗸                       |                         |                                  |                         |            |                          |                     |              |                       | /    |                          |                 |
|   |                                                                             | Nr zgody                   | lmię i Nazwisko / PESEL | Ścieżka                          | Poziom                  | Dodano     | Status                   | Najbliższa wizyta   | Konsultacja  | Wymagane działanie    | жсје |                          |                 |
|   |                                                                             | 00170                      |                         | NS                               |                         | 2021-12-20 | Do kwalifikacji          |                     | 8            | Zaproponuj termin     | J =  |                          |                 |
|   |                                                                             | 00169                      |                         | WS                               |                         | 2021-12-16 | Zakwalifikowany          | 2021-12-19<br>10:00 | ÷.           | Uzupełnij dane wizyty | 1    |                          |                 |
|   |                                                                             | 00168                      |                         | ws                               |                         | 2021-12-14 | Zakwalifikowany          |                     | ÷.           |                       |      |                          |                 |

Po kliknięciu w ikonkę "Potwierdź termin", zostanie wyświetlony formularz wraz z informacją, że Pacjent wybrał wizytę w Twoim zakładzie. Jeśli to konieczne, należy w swoim systemie dziedzinowym dokonać odpowiedniego oznaczenia (np. zwolnić jeden z zaproponowanych terminów i potwierdzić termin wizyty w systemie.

| 'otwierdzanie wizyty                                                                                                    | >                                                                                           |
|----------------------------------------------------------------------------------------------------|---------------------------------------------------------------------------------------------|
| Pacjent wybrał wizytę Twoim zakładzie<br>Pacjent dokonał wyboru Twojego podmiotu, jako ten, w którym będzie przeprowa<br>Jeżeli to konieczne, należy w swoim systemie dziedzinowym dokonać odpowiedu<br>zaproponowanych terminów).<br>Potwierdzić te czynności, aby ukryć to zadanie w systemie Sieci Kardiologicznej. | adzona wizyta w ramach Sieci Kardiologicznej.<br>niego oznaczenia (np. zwolnienie jednego z |
| lmię i nazwisko pacjenta:                                                                                                    | ELŻBIETA BOBER-KALISZ                                                                       |
| Nr identyfikujący pacjenta:                                                                                                    | 52020605787                                                                                 |
| Data niewybranego terminu:                                                                                                    | 2021-11-20 11:00                                                                            |
| Data wybranego terminu:                                                                                                    | 2021-11-19 11:00                                                                            |
| PIN / NR SKIEROWANIA:<br>jeżeli dostępny                                                                                                    |                                                                                             |
|                                                                                                    | Potwierdź terminy wizyt Anuluj                                                              |

## 8.3. Potwierdzanie rezygnacji Pacjenta

Zadanie odnotowania rezygnacji pacjenta z wizyty kwalifikacyjnej w danym AOS, podobnie jak w przypadku każdego innego zadania, dostępne będzie na liście roboczej pacjentów dostępnej w Panelu lub na liście pacjentów.

| <br>SAMODZIELNY PUBLICZNY ZAKŁAD OPIEKI ZDRI<br>AOSTI Warszawa, ul. Na Uboczu | OWOTNEJ                   | <b>~</b>                  | PANEL                             |                         | 20LOSZENE  | PACJENCI                        | KONSULTAC           | JE.         |                       |      | Operator AOS<br>Operator | U<br>WYLOOLU SIĘ |
|-------------------------------------------------------------------------------|---------------------------|---------------------------|-----------------------------------|-------------------------|------------|---------------------------------|---------------------|-------------|-----------------------|------|--------------------------|------------------|
|                                                                               |                           |                           |                                   |                         | PACJENCI P | NA LIŚCIE ROBOCZEJ<br>PACJENTÓW |                     |             |                       |      |                          |                  |
|                                                                               | Filtr ścieżki w<br>Dowoln | v sledi:<br>a ścieżka 🗸 🗸 | Filtr zadań do wył<br>Z zadaniami | konania:<br>i bez zadań |            | Filtr wizyt:     Dawolnie       |                     | Fitz kwalił | tkarji:<br>Inie       | ~    | /                        |                  |
|                                                                               | 10 🗸                      |                           |                                   |                         |            |                                 |                     |             |                       | /    |                          |                  |
|                                                                               | Nr zgody                  | Imię i Nazwisko / PESEL   | Ścieżka                           | Poziom                  | Dodano     | Status                          | Najbliższa wizyta   | Konsultacja | Wymagane działanie    | жсје |                          |                  |
|                                                                               | 00170                     |                           | NS                                |                         | 2021-12-20 | Do kwalifikacji                 |                     | <b>1</b>    | Zaproponuj termin     | ] =  |                          |                  |
|                                                                               | 00169                     |                           | WS                                |                         | 2021-12-16 | Zakwalifikowany                 | 2021-12-19<br>10:00 | 8           | Uzupełnij dane wizyty | E.   |                          |                  |
|                                                                               | 00168                     |                           | ws                                |                         | 2021-12-14 | Zakwalifikowany                 |                     | <b>1</b>    |                       | 1    |                          |                  |

Po kliknięciu w przycisk "**Potwierdź rezygnację**", zostanie wyświetlony formularz wraz z informacją, że Pacjent wybrał wizytę w innym podmiocie. Po zapoznaniu się z komunikatem Operator ma obowiązek zwolnienia w swoim systemie dziedzinowym (lub w innym miejscu w którym prowadzony jest terminarz wizyt) zarezerwowanego terminu i potwierdzenie rezygnacji Pacjenta w systemie.

| acjent dokonał wyboru innego podmiotu, w którym będzie przeprowadzo<br>ależy w swoim systemie dziedzinowym zwolnić zarezerwowane terminy.<br>atwierdź zwolnienie terminów, aby ukryć to zadanie systemie Sieci Kardi | na wizyta w ramach Sieci Kardiologicznej.<br>iologicznej. |
|----------------------------------------------------------------------------------------------------|-----------------------------------------------------------|
| lmię i nazwisko pacjenta:                                                                                                    | ROBERT GAJC                                               |
| Nr identyfikujący pacjenta:                                                                                                    | 72111506292                                               |
| Daty zaproponowanych wizyt:                                                                                                    | 2021-11-26 11:00<br>2021-11-26 13:00                      |

## 9. Zgłoszenie Pacjenta do pilotażu

Pracownik AOS (Ambulatoryjnej Opieki Specjalistycznej) ma możliwość z poziomu Panelu głównego, zgłoszenia Pacjenta do programu pilotażowego w ramach Sieci Kardiologicznej na dwa sposoby: za pośrednictwem przycisku "Panel" oraz przycisku "Zgłoszenie", co zostało przedstawione poniżej. Zarówno, w przypadku wyboru przycisku "Panel", jak i "Zgłoszenie" zostanie wyświetlony formularz

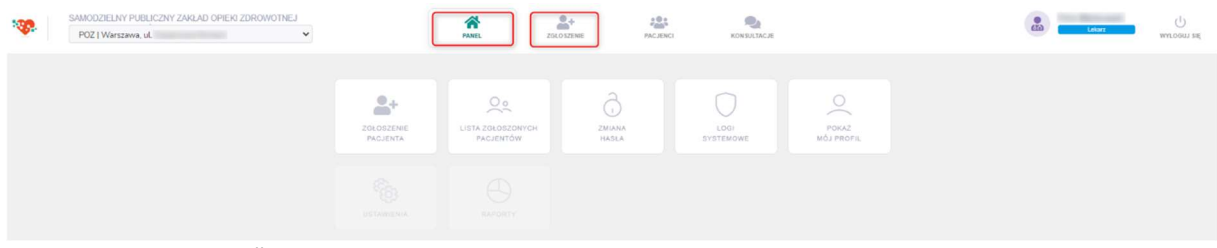

"Zgłoszenie Pacjenta".

Zgłoszenia Pacjenta dokonuje użytkownik AOS, po wcześniejszym wyrażeniu przez Pacjenta <u>zgody na</u> <u>udział w programie pilotażowym</u> oraz wyrażeniu zgody na przekazywanie danych z zakresu diagnostyki i terapii między Ośrodkami realizującymi program pilotażowy.

Zgłoszenie Pacjenta składa się z 3 głównych kroków – Identyfikacja, Dane osobowe, Kwalifikacja - wskazywanych na ekranie podczas zgłaszania Pacjenta:

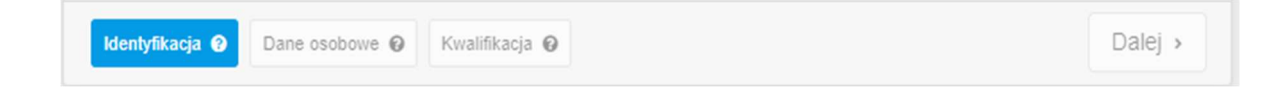

Poniżej w punktach przedstawiono funkcjonalność poszczególnych kroków (Identyfikacja, Dane osobowe, Kwalifikacja) oraz akcje konieczne do wykonania.

## 9.1. Identyfikacja

W celu zgłoszenia Pacjenta, należy uzupełnić formularz wpisując nr PESEL Pacjenta, a w przypadku braku nr PESEL – numer dokumentu potwierdzającego tożsamość.

## Ważne:

"PESEL"/"Numer dokumentu potwierdzającego tożsamość"-

W przypadku rejestracji Pacjenta na podstawie numeru PESEL – w kolejnych etapach zgłoszenia Pacjenta i wypełniania formularza, niezbędne będzie <u>podanie PIN-u skierowania</u>, natomiast, w przypadku rejestracji Pacjenta na podstawie numeru dokumentu potwierdzającego tożsamość – w

kolejnych etapach zgłoszenia Pacjenta i wypełniania formularza, niezbędne będzie <u>podanie pełnego numeru</u> <u>skierowania, a nie PIN-u skierowania</u>.

## Uwaga!

Jeśli nr PESEL Pacjenta został wprowadzony do systemu we wcześniejszym okresie, zostanie wyświetlony komunikat o treści: "Pacjent już istnieje w bazie danych! Nie można go dodać ponownie. W razie wątpliwości prosimy o kontakt ze wsparciem technicznym".

Pierwszy krok zgłoszenia pacjenta – Identyfikacja został przedstawiony poniżej.

Osoba zgłaszająca Pacjenta, w pierwszej kolejności powinna pobrać druk zgody Pacjenta na udział w programie, który dostępny jest w formularzu "Zgłoszenie Pacjenta". Dodatkowo treść zgody Pacjenta została zamieszczona w rozdziale 8 instrukcji (w formie linku), jak również jest ona dostępna na stronie internetowej siec.ikard.pl (w zakładce dla Pacjenta). Po wypełnieniu i podpisaniu zgody przez Pacjenta, osoba wprowadzająca dane powinna uzupełnić nr PESEL lub nr dokumentu potwierdzającego tożsamość, a następnie potwierdzić, że Pacjent wyraził zgodę na:

|                           | Zgłoszenie Pacjenta do programu pilotażowego Sieci Kardiologicznej:                                             |  |
|---------------------------|----------------------------------------------------------------------------------------------------|--|
| Rodzaj<br>identyfikatora: | PESEL     Numer dokumentu potwierdzającego tożsamość                                                            |  |
| PESEL Pacjenta*:          | Dokładnie 11 cyfr                                                                                               |  |
| Zgody Pacjenta:           | na pobranie danych osobowych z baz dostępnych dla Ośrodka Koordynującego<br>na udział w programie pilotażowym * |  |
| Formularz zgody:          | Pobierz formularz zgody pacjenta                                                                                |  |

- pobranie danych osobowych z baz dostępnych dla Regionalnego Ośrodka Koordynującego

- udział w programie pilotażowym.

Zgoda Pacjenta na pobranie danych osobowych z baz dostępnych dla Ośrodka Koordynującego pozwoli przyspieszyć proces wprowadzania Pacjenta. Po wyrażeniu zgody Ośrodek Koordynujący przeszuka swoje bazy danych i w przypadku, jeśli dane Pacjenta zostały wprowadzone do bazy Narodowego Instytutu Kardiologii w okresie wcześniejszym, dane Pacjenta zostaną wczytane i formularz zostanie automatycznie wypełniony. Jest to pole nieobowiązkowe.

Zgoda Pacjenta na udział w programie pilotażowym jest polem obowiązkowy wymaganym na możliwość przetwarzania danych pacjenta do celów koordynacji pomiędzy jednostkami. W przypadku braku zaznaczenia tego pola pojawi się komunikat "Wprowadź wszystkie wymagane dane!, który przedstawiony został poniżej.

|                           | Wprowadź wszystkie wymagane dane!                                                                            |         |
|---------------------------|----------------------------------------------------------------------------------------------------|---------|
| Zgłoszenie Pacjen         |                                                                                                    |         |
|                           | Zgłoszenie Pacjenta do programu pilotażowego Sieci Kardiologicznej:                                          |         |
| Rodzaj<br>identyfikatora: | PESEL     Numer dokumentu potwierdzającego tożsamość                                                         |         |
| PESEL Pacjenta*:          | Doktadnie 11 cyfr                                                                                            |         |
| Zgody Pacjenta:           | na pobranie danych osobowych z baz dostępnych dla Ośrodka Koordynującego na udział w programie pilotażowym * |         |
| Formularz zgody:          | Pobierz formularz zgody pacjenta                                                                             |         |
| Identyfikacja 🕑 🛙         | Dane osobowe 🜒 Kwalifikacja 😧                                                                                | Dalej > |

Po wpisaniu nr PESEL Pacjenta i zaznaczeniu zgód, należy kliknąć ikonkę "Dalej". Sposób wypełnienia formularza przedstawiono na poniższej ilustracji.

|                          | Zgłoszenie Pacjenta do programu pilotażowego Sieci Kardiologicznej:                                                                       |
|--------------------------|----------------------------------------------------------------------------------------------------|
| Rodzaj<br>dentyfikatora: | PESEL     Numer dokumentu potwierdzającego tożsamość                                                                                      |
| PESEL Pacjenta*:         | Dokładnie 11 cyfr                                                                                                    |
| Zgody Pacjenta:          | <ul> <li>na pobranie danych osobowych z baz dostępnych dla Ośrodka Koordynującego</li> <li>na udział w programie pilotażowym *</li> </ul> |
| Formularz zgody:         | Pobierz formularz zgody pacjenta                                                                                                    |

## 9.2. Dane osobowe

W przypadku zaznaczenia zgody Pacjenta na pobranie danych osobowych z baz dostępnych dla Ośrodka Koordynującego, dane teleadresowe Pacjenta zostaną automatycznie zaczytane. Do formularza zostaną wczytane dane takie jak: imię, nazwisko, płeć, data urodzenia, kod pocztowy, województwo, miejscowość, ulica, nr budynku, nr mieszkania, nr telefonu, adres e-mail. Jeżeli system nie wczyta telefonu lub adresu e-mail, oznacza to, że Regionalny Ośrodek Koordynujący nie jest w posiadaniu tych danych i należy je uzupełnić samodzielnie. Sposób, w jaki zostaną zaczytane dane teleadresowe Pacjenta zostało przedstawione w następujący sposób:

|                    | zgioszenie Facjenia do p                                                                                                    | nogramu photazowego sieci | Kardiologicznej. |   |
|--------------------|----------------------------------------------------------------------------------------------------|---------------------------|------------------|---|
| Identyfikator:     | PESEL:                                                                                                    | 7                         | ſ                | _ |
| lmię*:             | (constant)                                                                                                    | Nazwisko*:                | - Springers      |   |
| Płeć*:             | Marco and                                                                                                    | Data urodzenia*:          | 1007101201       |   |
|                    | Adro                                                                                                    | es zamieszkania / pobytu  |                  |   |
| Kod pocztowy*:     | and the second second sec | Województwo*:             |                  |   |
| Miejscowość*:      | (The second second second second second second second second second second second second second second second s                                                                                                    | Ulica:                    | day report       |   |
| Budynek*:          | 100                                                                                                    | Nr mieszkania:            |                  |   |
|                    |                                                                                                    | Dane kontaktowe           |                  |   |
| Tel. komórkowy**:  | {                                                                                                    | Adres e-mail**:           |                  |   |
| - pole obowiązkowe |                                                                                                    |                           |                  |   |

Jeżeli dane Pacjenta nie figurują w bazie Narodowego Instytutu Kardiologii, ewentualnie nie została zaznaczona zgoda Pacjenta na pobranie danych osobowych z baz dostępnych dla Ośrodka Koordynującego, dane teleadresowe Pacjenta należy wpisać ręcznie. Sposób wypełnienia formularza wraz z zaczytanymi danymi został przedstawiony na kolejnej ilustracji.

| Zgłoszenie Pacjenta                                                        |                              |              |                      |                 |
|----------------------------------------------------------------------------|------------------------------|--------------|----------------------|-----------------|
|                                                                            | Zgłoszenie Pacjenta d        | o programu j | pilotażowego Sieci K | ardiologicznej: |
| Identyfikator:                                                             | PESEL:                       |              |                      | _               |
| lmię*:                                                                     |                              |              | Nazwisko*:           |                 |
| Płeć*:                                                                     | Mężczyzna                    | ~            | Data urodzenia*:     | 1949-10-22      |
|                                                                            | A                            | dres zamies; | zkania / pobytu      |                 |
| Kod pocztowy*:                                                             | XXX-XXXX                     |              | Województwo*:        | MAZOWIECKIE     |
| Miejscowość*:                                                              |                              |              | Ulica:               |                 |
| Budynek*:                                                                  |                              |              | Nr mieszkania:       |                 |
|                                                                            |                              | Dane kor     | ntaktowe             |                 |
| Tel. komórkowy**:                                                          |                              |              | Adres e-mail**:      |                 |
| <ul> <li>* - pole obowiązkowe</li> <li>** - wymagane uzupełnier</li> </ul> | nie co najmniej jednego pola |              |                      | -               |
| Identyfikacja 🗸 Da                                                         | ne osobowe 🖌 Kwalifik        | acja 🛛       |                      | 2<br>Dalej >    |

#### Uwaga!

Istnieje możliwość edycji pola "województwo" – w tym celu, należy dwukrotnie kliknąć w nazwę województwa i ręcznie wpisać prawidłowe.

#### Ważne:

## <u>"Telefon komórkowy"</u> –

W przypadku braku numeru telefonu komórkowego – należy wpisać numer telefonu stacjonarnego. Numer telefonu jest bardzo istotny w przypadku konieczności skontaktowania się z Pacjentem w celu zaproponowania innego terminu wizyty, odwołania wizyty, przygotowania do badań.

## "Adres email" –

Adres email nie jest polem wymaganym, ale jest bardzo istotny. Może być wykorzystywany w przypadku braku możliwości skontaktowania się telefonicznego z Pacjentem.

## "Województwo" –

Program pilotażowy w ramach Sieci Kardiologicznej dotyczy województwa mazowieckiego. Wszelkiego rodzaju badania oraz terminy wizyt lekarskich będą proponowane Pacjentom na terenie województwa mazowieckiego, w odniesieniu do miejsca zamieszkania Pacjenta. Wpisanie w formularzu nieprawidłowej miejscowości będzie skutkowało problemami z wyszukaniem i zaproponowaniem terminów konsultacji, wizyt lekarskich, badań.

## 9.3. Kwalifikacja

Po wprowadzeniu, bądź automatycznym wczytaniu danych teleadresowych Pacjenta, Operator zostanie przekierowany do kolejnej zakładki, jaką jest "Kwalifikacja". Sposób wypełnienia oraz najważniejsze moduły zostały oznaczone na rysunku, cyframi od 1 do 3, natomiast opisy poszczególnych czynności zostały opisane poniżej.

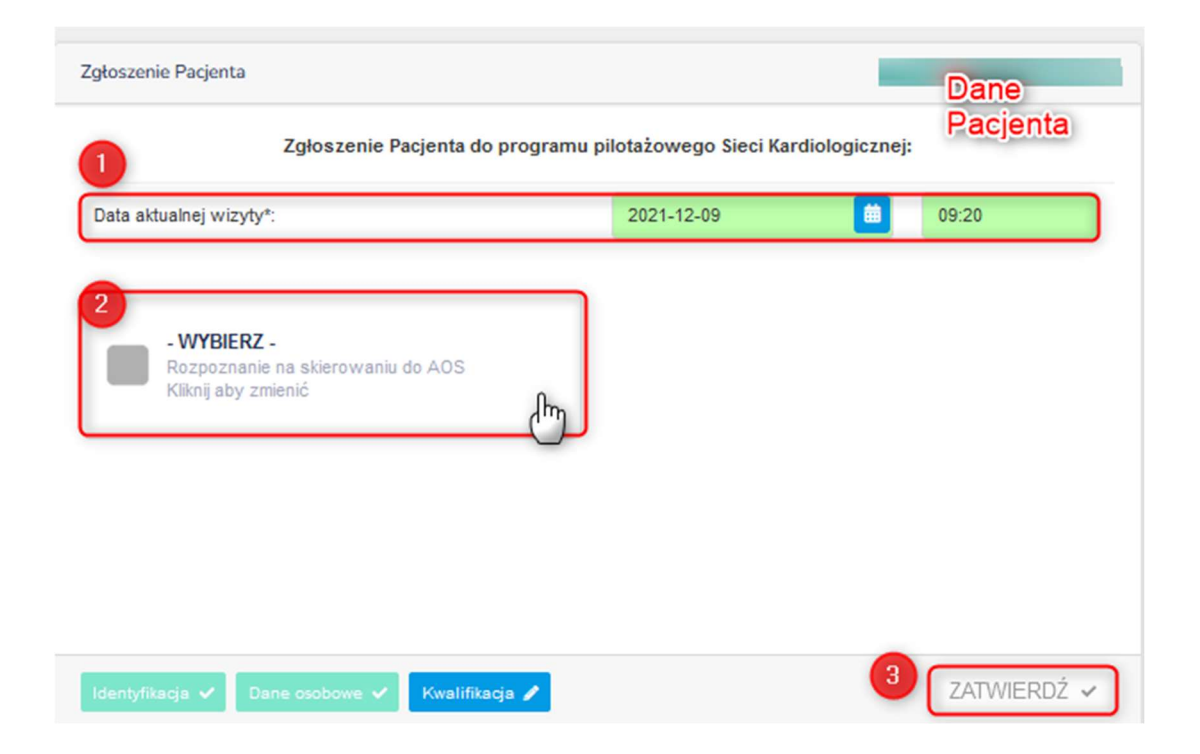

Dane do uzupełnienia w zakładce "Kwalifikacja" obejmują:

- **1.** Datę i godzinę aktualnej wizyty Pacjenta; (pole obowiązkowe)
- 2. Wybór rozpoznania oraz ścieżki leczenia Pacjenta; (pole obowiązkowe)

## 9.3.1. Wybór rozpoznania

W celu wyboru rozpoznania na skierowaniu należy kliknąć w ikonkę "Wybierz", a następnie dokonać wyboru stosownego kodu ICD-10 (np. 110) zgodnie z poniższą wskazówką.

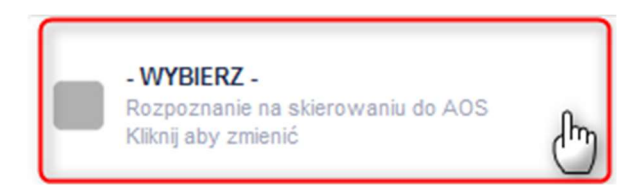

W dalszych krokach należy postępować wg. Informacji zamieszczonych na poszczególnych rysunkach.

Po kliknięciu w ikonę "Wybierz" pojawi się panel z polem rozpoznania. Dla ułatwienia, pod polem, w zależności od ścieżki leczenia wskazano główne kategorie rozpoznań, przypisane do odpowiedniej ścieżki leczenia. Aby wprowadzić rozpoznanie możesz kliknąć w jeden ze wskazanych kodów ICD-10 a następnie wybrać kod szczegółowy lub rozpocząć wyszukiwanie kodu poprzez kliknięcie w pole wyboru.

Wybierz "zielone pole z ikonką kody kategorii głównej ICD-10". Potwierdź lub wybierz podkategorię, która ukaże się w polu wyszukiwania. Możesz też kliknąć na wskazane pole tekstowe by wyszukać tekstowo interesujące Cię rozpoznanie.

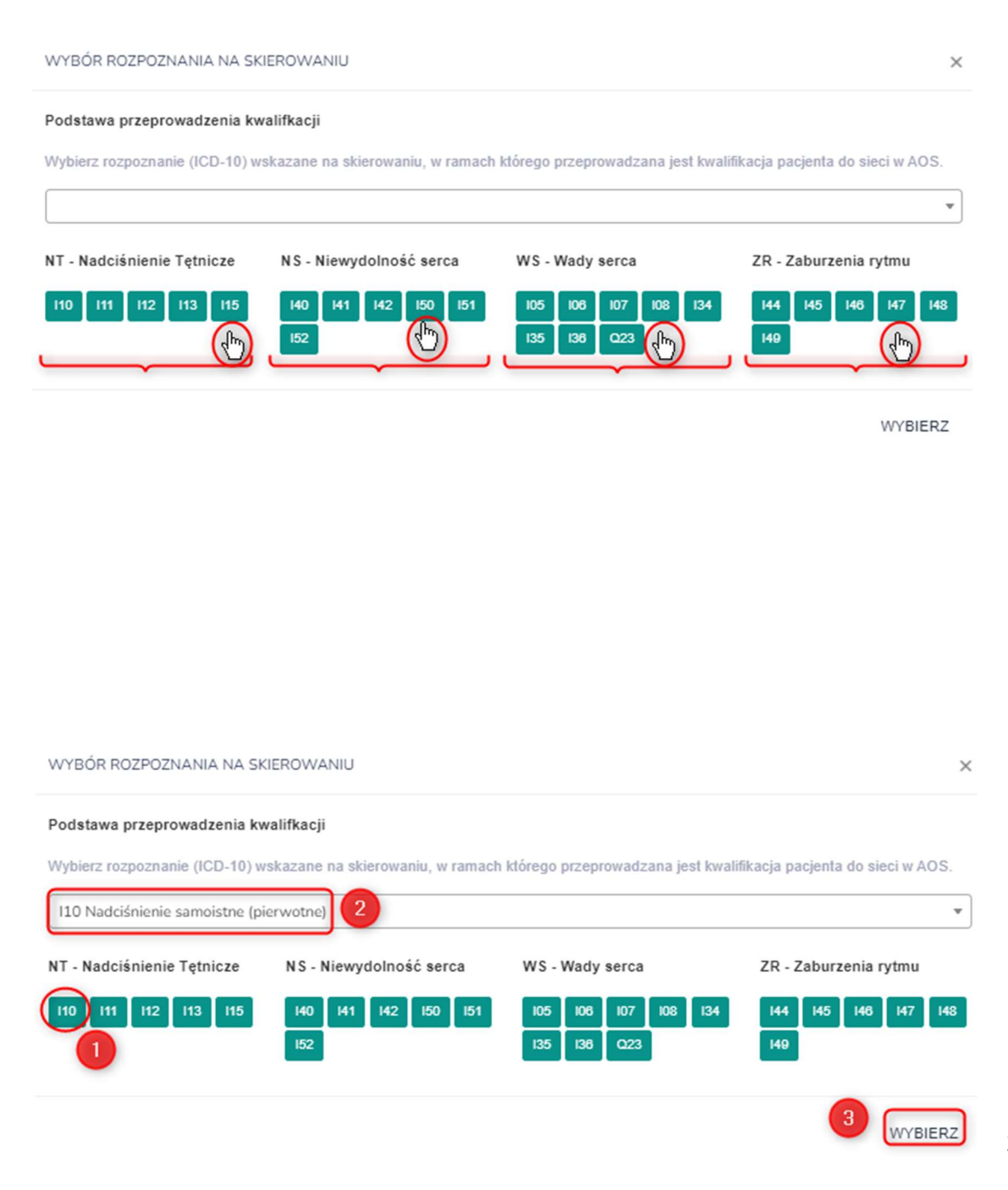

Po wyborze kodu rozpoznania, jeżeli spełnia on kryteria włączenia Pacjenta do sieci, system automatycznie dokona wyboru odpowiedniej ścieżki pacjenta, co zobrazowane jest na poniższym obrazku.

Jeżeli wprowadzony kod ICD-10 na rozpoznaniu nie spełnia kryteriów, lub rozpoznanie jest błędne i wymaga zmiany, możesz to uczynić klikając w przycisk "**Wprowadź inne rozpoznanie po wizycie**".

| )ata aktualnej wizyty*:                                                                            | 2021-12-10 💼 12:30                |        |
|----------------------------------------------------------------------------------------------------|-----------------------------------|--------|
| 110 Nadciśnienie samoistne (pierwotne)<br>Rozpoznanie na skierowaniu do AOS<br>Kliknij aby zmienić | → Wprowadź inne rozpoznanie po wi | izycie |
|                                                                                                    |                                   |        |

#### Uwaga!

Możesz wprowadzić dowolne rozpoznanie, jednak zgodnie z wytycznymi, rozpoznanie powinno mieć związek ze ścieżką leczenia zaproponowaną dla pacjenta. Wprowadzenie innego rozpoznania powinno się odbywać wyłącznie w uzasadnionych przypadkach.

## 9.3.2. Decyzja o kwalifikacji

Osoba dokonująca zgłoszenia Pacjenta w AOS musi od razu przeprowadzić kwalifikację. W tym przypadku istnieją 2 możliwości przeprowadzenia kwalifikacji (w odróżnieniu od kwalifikacji na podstawie skierowania z POZ w sieci, lub kolejnej wizyty kwalifikacyjnej gdzie dostępne są 4 opcje):

- Wymagana kolejna wizyta kwalifikacyjna
- Zakwalifikowano

| Data aktualnej wizyty*:                                                                                  | 2021-12-20                             |
|----------------------------------------------------------------------------------------------------|----------------------------------------|
| 140.0 Zakażne zapalenie mięśnia<br>sercowego<br>Rozpoznanie na sklerowaniu do AOS<br>Klikoji aby zmienić | → Wprowadź inne rozpoznanie po wizycie |
| Niewydolność serca<br>125, 140, 141, 142, 150, 151, 152                                                  |                                        |
| WYMAGA KOLEJNEJ WIZYTY<br>Diagnostyka lub stabilizacja przed kwalifikacją                                |                                        |
|                                                                                                    |                                        |

## Kolejna wizyta kwalifikacyjna

Osoba dokonująca zgłoszenia Pacjenta ma możliwość wyznaczenia kolejnej wizyty kwalifikacyjnej na poziomie AOS. Sytuacja taka jest dopuszczalna wyłącznie w sytuacji, w której pacjent musi być dodatkowo zdiagnozowany, lub przed kwalifikacją wymagana jest jego stabilizacja.

Aby wyznaczyć Pacjentowi kolejny termin wizyty kwalifikacyjnej w AOS, należy zaznaczyć opcję "Wymaga kolejnej wizyty" i postępować zgodnie z poniższymi rysunkami/schematami. Operator powinien zaproponować termin wizyty.

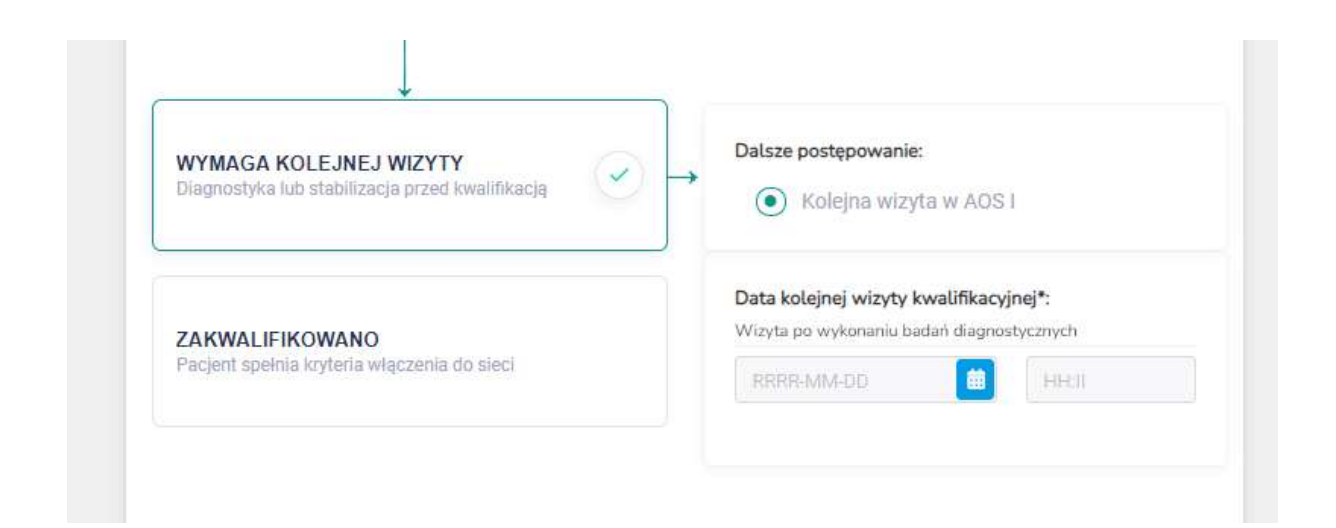

#### Zakwalifikowano

Osoba dokonująca zgłoszenia Pacjenta ma możliwość zakwalifikowania Pacjenta do opieki w ramach sieci kardiologicznej. W celu zakwalifikowania Pacjenta należy zaznaczyć opcję "Zakwalifikowano".

Operator ma możliwość wyznaczenia kolejnej wizyty w tym samym AOS w celu podjęcia dalszego leczenia pacjenta gdzie również musi od razu wskazać kolejną datę wizyty.

Operator może też skierować pacjenta do szpitala lub do AOS poziomu niższego lub wyższego w celu przeprowadzenia pogłębionej diagnostyki i prowadzenia dalszego leczenia w tych podmiotach:

W takiej sytuacji należy dodatkowo wprowadzić numer PIN (kod dostępu) skierowania lub pełny numer skierowania w przypadku osób identyfikowanych na podstawie numeru dokumentu potwierdzającego tożsamość.

| WYMAGA KOLEJNEJ WIZYTY<br>Diagnostyka lub stabilizacja przed kwalifikacją | Dalsze postępowanie:<br>Kolejna wizyta w AOS II                                                                                                   |
|---------------------------------------------------------------------------|----------------------------------------------------------------------------------------------------|
| ZAKWALIFIKOWANO<br>Pacjent spelnia krytena włączenia do sied              | Postępowanie wymagające nowego skierowania:   Skierowanie do AOS I  Skierowanie do AOS III  Skierowanie do Szpitala I  Skierowanie do Szpitala II |
|                                                                           | Skierowanie do Szpitala III<br>Wprowadź PIN (kod dostępu) skierowania:                                                                            |

Uwaga! Kolejna wizyta w AOS <u>nie wymaga skierowania</u>.

W przypadku zakwalifikowania Pacjenta i skierowania go do AOS niższego, wyższego poziomu lub szpitala tego samego, niższego lub wyższego poziomu <u>należy wystawić nowe skierowanie</u>. Skierowanie wystawia się poprzez swój system dziedzinowy a informacje ze skierowania (PIN lub numer) należy wprowadzić do systemu ksk.ikard.pl. W przypadku skierowania Pacjenta do AOS niższego, wyższego poziomu lub szpitala tego samego, niższego oraz wyższego poziomu, po zatwierdzeniu formularza, system wysyła zapytanie odnośnie wyznaczenia terminu wizyty kwalifikacyjnej do wybranych placówek.

W przypadku, gdy operator wybrał skierowanie do AOS niższego lub wyższego poziomu, system zaproponuje najbliższe placówki AOS względem miejsca zamieszkania pacjenta o wskazanym poziomie.

W przypadku wybrania skierowania do SZPITALA, jeżeli system wykryje, że AOS działa w ramach podmiotu, który w swojej strukturze organizacyjne posiada także SZPITAL, o wskazanym poziomie który działa w Sieci Kardiologicznej, to system wybierze jako pierwszą propozycję SZPITAL działający w ramach tego ośrodka niezależnie od odległości od miejsca zamieszkania pacjenta i następnie dobierze dwa kolejne szpitale wybranego poziomu najbliższe względem miejsca zamieszkania pacjenta.

W przypadku, gdy pacjent kierowany jest do SZPITALA o poziomie, którego nie ma w strukturze organizacyjnej ośrodka, system dobierze 3 najbliższe placówki.

Do tak wybranych PODMIOTÓW zostanie wysyłane zadanie "Wyznaczenie 2 terminów wizyty. Następnie Operatorzy (np. sekretarki) tych zakładów muszą w ciągu 7 dni zaproponować terminy wizyt. Po wyznaczeniu terminów lub upływie czasu, Operator Regionalnego Ośrodka Koordynującego kontaktuje się z Pacjentem i proponuje mu ustalone terminy, po czym oznacza je odpowiednio w systemie (wybrany / odrzucone). Operatorzy zakładów otrzymują powiadomienie o zatwierdzeniu lub odrzuceniu terminu. Uwaga! Podczas rozmowy z konsultantem ROK, pacjent może zechcieć wybrać inny podmiot niż wskazane przez system.

## 9.3.3. Oznaczenie zleconych badań

Następnym krokiem kwalifikacji jest oznaczenie zleconych w ramach wizyty kwalifikacyjnej badań diagnostycznych, obrazowych lub biochemicznych, o ile zostały one zlecone w toku kwalifikacji.

Lista dostępnych badań różni się w zależności o wybranej ścieżki leczenia pacjentów.

Kolorem niebieskim oznaczone są pozycje zalecane przy odpowiednim poziomie, na którym prowadzona jest kwalifikacja pacjentów.

Można też oznaczyć że były zlecone inne badania, które nie znalazły się na wskazanej liście (zlecone np. w celu wykluczenia innych rozpoznań).

| Dane wymagane                  | w celu określenia wskaźników realizacji pr | ogramu pilotażowego.          |
|--------------------------------|--------------------------------------------|-------------------------------|
| Badania rekomendo              | owane dla Twojego poziomu są zaznaczor     | ne NIEBIESKIM kolorem.        |
| Badania biochemiczne:          |                                            |                               |
| Podstawowy panel badań bi      | iochemicznych                              |                               |
| Sód, potas, kreatynina, gluko: | za, lipidogram, TSH, kwas moczowy, ALT, ł  | padanie ogólne moczu z osadem |
| NT-proBNP                      | Inne badania biochemiczne                  |                               |
|                                |                                            |                               |
| Badania obrazowe:              |                                            |                               |
| TK klatki piersiowej           | MRI klatki piersiowej                      | ECHO serca przezklatkowe      |
| TK naczyń wieńcowych           | MRI naczyń wieńcowych                      | Scyntygrafia izotopowa        |
| TK serca                       | MRI serca                                  | SPECT                         |
| Inne badania obrazowe          |                                            |                               |
| inewskazane na usele           |                                            |                               |
| Badania diagnostyczne:         |                                            |                               |
| EKG                            | Holter EKG                                 | Holter ciśnieniowy            |
| Test 6-minutowego marszu       | Elektrokardiograficzny test<br>wysiłkowy   | Badanie ergospirometryczne    |
| Inne badania diagnostyczne     |                                            |                               |

## 9.3.4. Zatwierdzania kwalifikacji

Po wprowadzeniu wszystkich danych należy kwalifikację zatwierdzić. Będzie to możliwe wyłącznie w przypadku uzupełnienia wszelkich wymaganych pól w formularzu. Dopóki nie będą one wypełnione, przycisk zatwierdzenia będzie nieaktywny:

| ENG                        | U Holter EKG                             | Holter ciśnieniowy         |
|----------------------------|------------------------------------------|----------------------------|
| Test 6-minutowego marszu   | Elektrokardiograficzny test<br>wysiłkowy | Badanie ergospirometryczne |
| Inne badania diagnostyczne |                                          |                            |
| increased in a back        |                                          |                            |
|                            |                                          |                            |
|                            |                                          |                            |

Gdy wszystkie pola wymagane w formularzu będą uzupełnione, przycisk zmieni kolor na zielony.

| Inne badania diagnostyczne<br>niewskazane na liście |             |
|-----------------------------------------------------|-------------|
| Identyfikacja 🖌 Dane osobowe 🖌 Kwalifikacja 🥖       | ZATWIERDŹ 🗸 |

Po jego kliknięciu, pacjent zostanie dodany do bazy a system przeniesie Cię do "Listy pacjentów".

| Uwaga! W przypadku, gdy pacjent nie został skierowany z POZ w sieci<br>kryteriów kwalifikacji, nie należy wprowadzać go do systemu. | i oraz nie spełnia   |
|----------------------------------------------------------------------------------------------------|----------------------|
| Podobnie w tym przypadku, gdy pacjent wymaga natychmiastowej hospit                                                                 | alizacji, nie należy |
| do wprowadzać do sieci kardiologicznej, ponieważ jest to kryterium dyskwa                                                           | lifikujące.          |
| Można go wprowadzić dopiero, gdy spełnia kryteria włączenia wskazar                                                                 | ne w wytycznych.     |

## 10. Dokonywanie kwalifikacji

Dokonywanie kwalifikacji nie różni się znacząco od zgłoszenia pacjenta wraz z kwalifikacją. Jest ono jednak znacznie krótsze, ponieważ nie wymaga wprowadzania danych identyfikacyjnych, osobowych oraz teleadresowych pacjenta, ponieważ te już się znajdują w systemie.

Kolejną różnicą jest liczba dostępnych do wyboru opcji kwalifikacji.

W tym wypadku operator ma możliwość:

- Wyznaczenia kolejnej wizyty kwalifikacyjnej
- Zakwalifikowania
- Zdyskwalifikowania
- Wskazania, że pacjent wymaga natychmiastowej hospitalizacji (wstrzymanie procesu kwalifikacji)

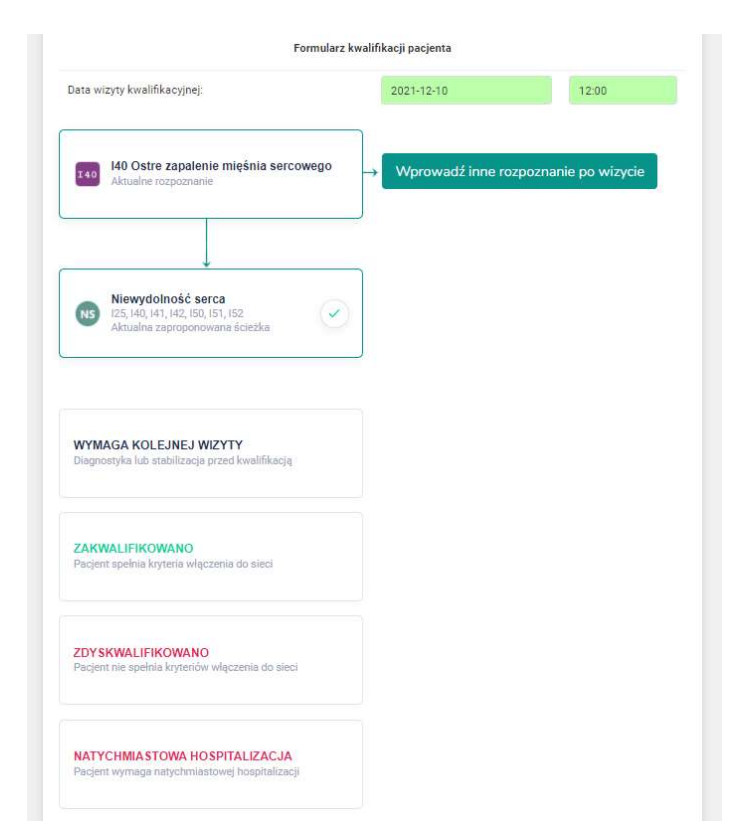

## 10.1. Kwalifikacja

W przypadku pierwszych dwóch parametrów należy postępować zgodnie z instrukcją wskazaną w punkcie 9.3. Kwalifikacja.

## 10.2. Dyskwalifikacja

W przypadku wyboru dyskwalifikacji (np. gdy dane diagnostyczne wskazują na brak spełnienia kryteriów włączenia pacjenta do sieci), wystarczy zaznaczyć opcję ZDYSKWALIFIKOWANO. Nie wymaga ona dodatkowych czynności. Następnie zgodnie z opisem w punkcie 9.3. Kwalifikacja, zatwierdzamy wprowadzone dane, a status pacjenta jest zmieniony na zdyskwalifikowany.

Uwaga! Pacjent może być ponownie zgłoszony do kwalifikacji w standardowym trybie. Dyskwalifikacja nie jest permanentna. Jeżeli jego stan lub wyniki badań się pogorszą może ponownie przystępować do programu.

## 10.3. Natychmiastowa hospitalizacja

Gdy lekarz stwierdzi w czasie kwalifikacji, że pacjent wymaga natychmiastowej hospitalizacji (np. w terminie pomiędzy skierowaniem a pojawieniem na wizycie jego stan się pogorszył), fakt ten powinien być odnotowany w systemie poprzez zaznaczenie opcji "NATCHMIASTOWA HOSPITALIZACJA".

Pacjent w takim stanie ma zawieszoną kwalifikację do czasu stabilizacji jego stanu. Po wyjściu jego leczenie (kwalifikacja) może być dalej kontynuowana w AOS. Aby to uczynić, AOS musi go zgłosić, tak jakby pojawił się z POZ spoza sieci. System wykryje jego poprzedni wątek i nastąpi kontynuacja leczenia (kwalifikacji do sieci).

## **11.** Uzupełnienie danych wizyty

Każda wizyta w ramach Sieci Kardiologicznej musi być wprowadzona do systemu a następnie po jej odbyciu sparametryzowana (muszą zostać prowadzone dane odnośnie danych wizyty, decyzji dotyczących dalszego leczenia oraz wprowadzenie informacji odnośnie zleconych badań).

Zadanie dostępne jest na liście pacjentów, od dnia, w którym wyznaczony został termin wizyty.

Dane te najlepiej gdy będą wypełniane systematycznie, jednak dopuszcza się wprowadzenie ich z niewielkim opóźnieniem.

Systematyczność wprowadzenia danych (najlepiej tego samego dnia) jest jednak bardzo ważna, w przypadku, w którym nastąpiło przekierowanie pacjenta na poziom wyżej lub do szpitala, ponieważ skraca to czas wyznaczenia terminu wizyty w tych jednostkach.

Aby wprowadzić dane wizyty należy kliknąć w przycisk "Uzupełnij dane wizyty" znajdujący się na liście pacjentów, gdy zadanie będzie dostępne. Zadanie to jest przypisane automatycznie.

Po kliknięciu w przycisk, zostanie wyświetlony formularz wraz z informacją o dacie i godzinie wizyty. Dodatkowo na formularzu zostaną wyświetlone zakładki "aktualne rozpoznanie", "wprowadź inne rozpoznanie po wizycie", "dalsze leczenie", "natychmiastowa hospitalizacja". Podczas każdej wizyty w AOS istnieje możliwość lub konieczność:

- Zmiany rozpoznania oraz ścieżki, w ramach której pacjent jest leczony
- Konieczność skierowania pacjenta do natychmiastowej hospitalizacji w trybie pilnym (gdy stan pacjenta się zaostrzy)

W przypadku tego ostatniego, leczenie pacjenta w ramach sieci jest wstrzymane do czasu stabilizacji. Po wyjściu ze szpitala, może on kontynuować leczenie we wskazanym AOS.

Uwaga! W przypadku konieczności zmiany rozpoznania lub ścieżki. Możesz wprowadzić dowolne rozpoznanie, jednak zgodnie z wytycznymi, rozpoznanie powinno mieć związek ze ścieżką leczenia zaproponowaną dla pacjenta. Wprowadzenie innego rozpoznania powinno się odbywać wyłącznie w uzasadnionych przypadkach.

## **11.1. Zmiana rozpoznania**

Aby zmienić rozpoznanie po wizycie należy kliknąć w przycisk "Wprowadź inne rozpoznanie po wizycie":

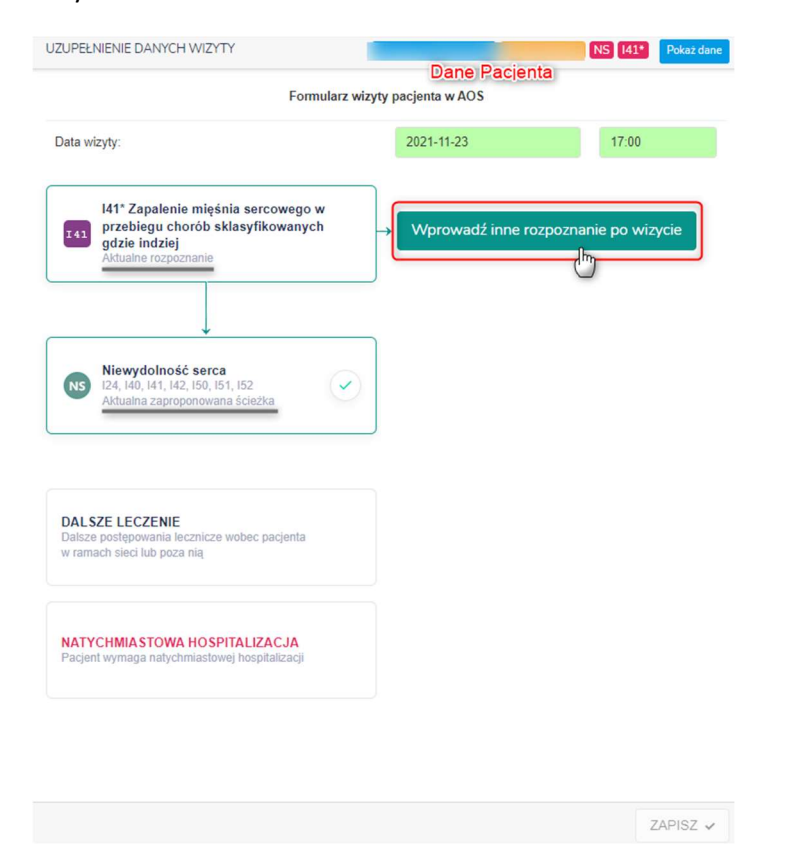

Po kliknięciu w przycisk, pojawi się panel z polem rozpoznania. Dla ułatwienia, pod polem, w zależności od ścieżki leczenia wskazano główne kategorie rozpoznań, przypisane do odpowiedniej ścieżki leczenia. Aby wprowadzić rozpoznanie możesz kliknąć w jeden ze wskazanych kodów ICD-10, a następnie wybrać kod szczegółowy lub rozpocząć wyszukiwanie kodu poprzez kliknięcie w pole wyboru.

Wybierz "zielone pole z ikonką kody kategorii głównej ICD-10". Potwierdź lub wybierz podkategorię, która ukaże się w polu wyszukiwania. Możesz też kliknąć na wskazane pole tekstowe by wyszukać tekstowo interesujące Cię rozpoznanie.

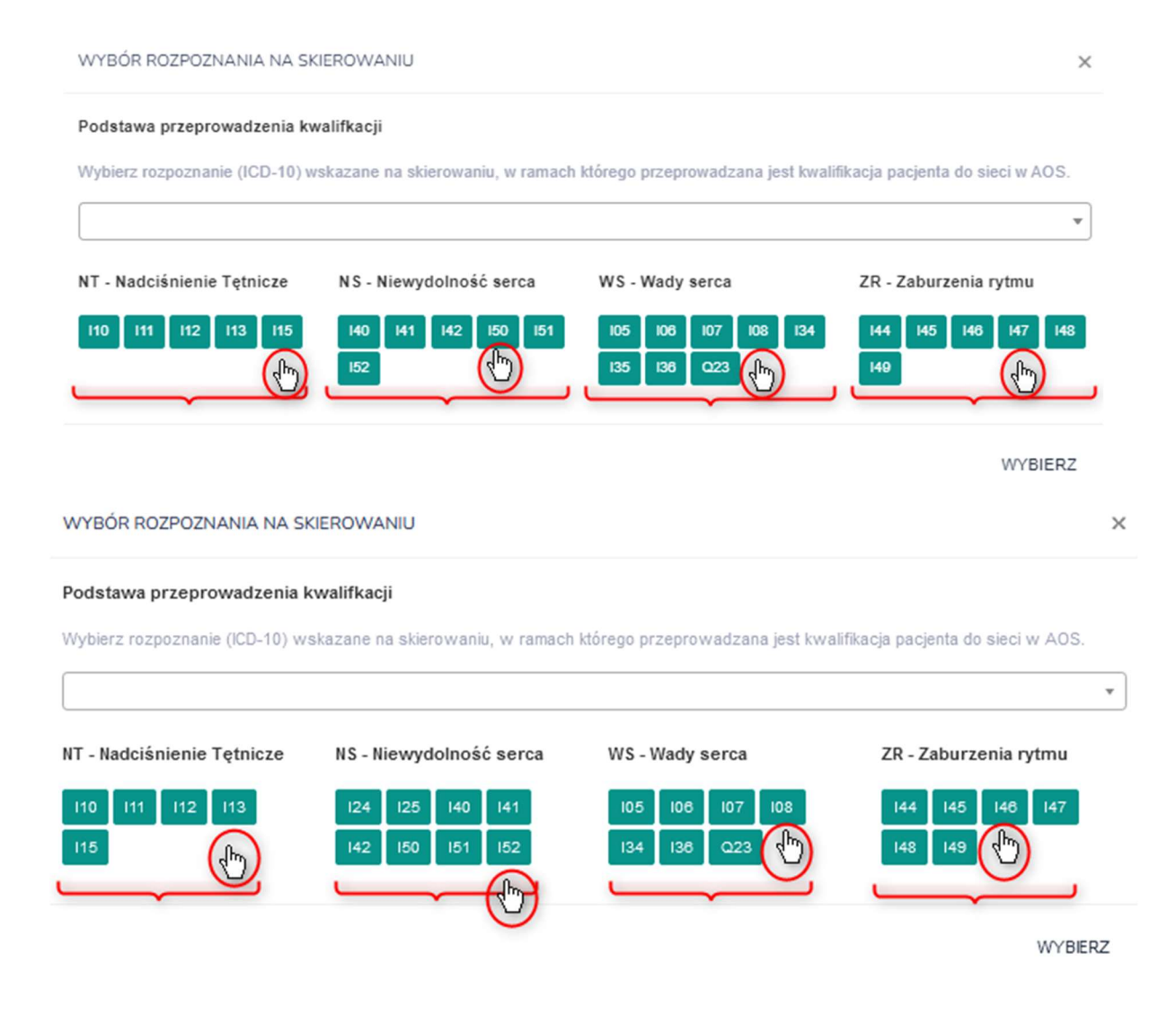

#### Podstawa przeprowadzenia kwalifkacji

Wybierz rozpoznanie (ICD-10) wskazane na skierowaniu, w ramach którego przeprowadzana jest kwalifikacja pacjenta do sieci w AOS.

| 110     111     112     113     115     140     141     142     150     151     105     106     107     108     134     144     145     146       1     152     135     136     Q23     149 | 147 14 |
|----------------------------------------------------------------------------------------------------|--------|

Po wyborze kodu rozpoznania, jeżeli spełnia on kryteria danej ścieżki leczenia, system automatycznie dokona wyboru odpowiedniej ścieżki.

Potwierdzeniem prawidłowego wyboru kodu jest wyświetlenie tablic informacyjnych wraz z kodami, które wchodzą w skład nadciśnienie tętniczego, niewydolności serca, wad serca, czy zaburzeń rytmu.

| Data wizyty:                                                                                                    | 2021-11-23                                                                | 17:00                                                                    |
|----------------------------------------------------------------------------------------------------|---------------------------------------------------------------------------|--------------------------------------------------------------------------|
| 141° Zapalenie mięśnia sercowego w<br>przebiegu chorób sklasyfikowanych<br>gdzie indziej<br>Adualne rozpoznanie                                                                | → Q23 Wrodzone<br>aortalnej i zas<br>Zmiana rozpozna<br>Kliknij aby zmien | e wady rozwojowe zastawk<br>tawki mitralnej<br>ania podczas wizyty<br>ić |
| Costawkowa wada serca<br>165, 106, 107, 108, 108, 120, 122<br>109, 109, 107, 108, 108, 120                                                                                     | ]                                                                         |                                                                          |
|                                                                                                    |                                                                           |                                                                          |
| DALSZE LECZENIE<br>Dalsze postępowania lecznicze wobec pacjenta<br>w ramach sięci lub poza nią                                                                                 |                                                                           |                                                                          |
| DALSZE LECZENE<br>Diskor postępowenia lecznicze wobec pacjenta<br>w ramach sisto lub pozo naj<br>NATYCHMASTOWA HOSPITALIZACJA<br>Pacjest wymaga natychnikatowej hospitalizacji |                                                                           |                                                                          |

## 11.2. Decyzja w sprawie dalszego leczenia

Następnie należy wskazać decyzję w sprawie dalszego leczenia. Jedną z nich jest wspomniana wcześniej konieczność natychmiastowej hospitalizacji. Aby ją wskazać wystarczy wybrać opcję "NATYCHMIASTOWA HOSPITALIZACJA".

| 107.0 Zwężenie zastawki trójdzielne<br>Aktualne rozpoznanie                                                                   |            | <ul> <li>I42.1 Przeros<br/>zawężająca<br/>Zmiana rozpozr<br/>Kliknij aby zmie</li> </ul> | towa kardiomiopatia<br>nania podczas wizyty<br>nić |
|----------------------------------------------------------------------------------------------------|------------|------------------------------------------------------------------------------------------|----------------------------------------------------|
| ţ                                                                                                    |            |                                                                                          |                                                    |
| Niewydolność serca<br>125, 140, 141, 142, 150, 151, 152                                                                       | $\bigcirc$ |                                                                                          |                                                    |
| <ul> <li>Aktualna zaproponowana ścieżka</li> </ul>                                                                            |            |                                                                                          |                                                    |
| Aktuaina zaproponowana ścieżka                                                                                                |            |                                                                                          |                                                    |
| Aktualne zaproponowana ścieżka<br>DALSZE LECZENIE<br>Dałaże postorowania lecznicze wolec paciente                             |            |                                                                                          |                                                    |
| Aktualne zaproponowana ścieżka<br>DALSZE LECZENIE<br>Dałsze postępowania lecznicze wobec pacjenta w romach sięci lub poze nią |            |                                                                                          |                                                    |

W przypadku innej decyzji, należy zaznaczyć opcję "DALSZE LECZENIE"

| DALSZE LECZENIE<br>Dalsze postępowania lecznicze wobec pacjenta<br>w ramach sieci lub poza nią | Dalsze postępowanie:                                                                                                    |
|------------------------------------------------------------------------------------------------|----------------------------------------------------------------------------------------------------|
| NATYCHMIASTOWA HOSPITALIZACJA<br>Pacjent wymaga natychmiastowej hospitalizacji                 | Postępowanie wymagające nowego skierowania:          Skierowanie do AOS I         Skierowanie do AOS III         Skierowanie do Szpitala I         Skierowanie do Szpitala II         Skierowanie do Szpitala III         Postępowanie kończące udział Pacjenta w sieci:         Dalsze leczenie w POZ         Dalsza opieka długoterminowa w AOS |
|                                                                                                | Data kolejnej wizyty*:                                                                                                    |
|                                                                                                | 2022-01-01 💼 08:00                                                                                                    |

W ramach "Dalszego leczenia" istnieje możliwość wskazania:

- Kolejnej wizyty w AOS
- Skierowania do AOS niższego lub wyższego poziomu
- Skierowania do SZPITALA tego samego, niższego lub wyższego poziomu
- Zakończenia leczenia pacjenta w ramach sieci ze wskazaniem, że:
  - Pacjent został skierowany do leczenia w POZ
  - o Pacjent został skierowany do długoterminowej opieki w AOS

## 11.2.1 Kolejna wizyta w AOS

Wskazanie tej opcji oznacza, że pacjent ma wyznaczoną kolejną wizytę w tym samym AOS. W tym przypadku zadaniem operatora jest także wskazanie daty kolejnej wizyty.

# 11.2.2 Skierowanie do AOS niższego lub wyższego poziomu lub szpitala tego samego, niższego lub wyższego poziomu

W przypadku, gdy stan pacjenta wymaga skierowania do AOS wyższego poziomu lub do szpitala tego samego lub wyższego poziomu, operator ma możliwość oznaczenia tego w systemie:

W takiej sytuacji należy dodatkowo wprowadzić numer PIN (kod dostępu) skierowania lub pełny numer skierowania w przypadku osób identyfikowanych na podstawie numeru dokumentu potwierdzającego tożsamość.

Uwaga! Kolejna wizyta w AOS nie wymaga skierowania.

W przypadku zakwalifikowania Pacjenta i skierowania go do AOS niższego lub wyższego poziomu lub szpitala tego samego, niższego lub wyższego poziomu <u>należy wystawić nowe skierowanie</u>. Skierowanie wystawia się poprzez swój system dziedzinowy a informacje ze skierowania (PIN lub numer) należy wprowadzić do systemu ksk.ikard.pl.

| DALSZE LECZENIE<br>Dalsze postępowania lecznicze wobec pacjenta<br>w ramach sieci lub poza nią | Dalsze postępowanie:     Kolejna wizyta w AOS II |
|------------------------------------------------------------------------------------------------|--------------------------------------------------|
|                                                                                                | Postępowanie wymagające nowego skierowania       |
| NATYCHMIASTOWA HOSPITALIZACJA                                                                  | Skierowanie do AOS I                             |
| Pacjent wymaga natychmiastowej hospitalizacji                                                  | Skierowanie do AOS III                           |
|                                                                                                | Skierowanie do Szpitala I                        |
|                                                                                                | Skierowanie do Szpitala II                       |
|                                                                                                | Skierowanie do Szpitala III                      |
|                                                                                                | Postępowanie kończące udział Pacjenta w sieci    |
|                                                                                                | O Dalsze leczenie w POZ                          |
|                                                                                                | O Dalsza opieka długoterminowa w AOS             |
|                                                                                                | Worowadź PIN (kod dostepu) skierowania:          |

W przypadku skierowania Pacjenta do AOS niższego lub wyższego poziomu lub szpitala tego samego, niższego lub wyższego poziomu, po zatwierdzeniu formularza, system wysyła zapytanie odnośnie wyznaczenia terminu wizyty kwalifikacyjnej do wybranych placówek.

W przypadku, gdy operator wybrał skierowanie do AOS niższego lub wyższego poziomu, system zaproponuje najbliższe placówki AOS względem miejsca zamieszkania pacjenta o wskazanym poziomie.

W przypadku wybrania skierowania do SZPITALA, jeżeli system wykryje, że AOS działa w ramach podmiotu, który w swojej strukturze organizacyjne posiada także SZPITAL, o wskazanym poziomie który działa w Sieci Kardiologicznej, to system wybierze jako pierwszą propozycję SZPITAL działający w ramach tego ośrodka niezależnie od odległości od miejsca zamieszkania pacjenta i następnie dobierze dwa kolejne szpitale wybranego poziomu najbliższe względem miejsca zamieszkania pacjenta.

W przypadku, gdy pacjent kierowany jest do SZPITALA o poziomie, którego nie ma w strukturze organizacyjnej ośrodka, system dobierze 3 najbliższe placówki.

Do tak wybranych PODMIOTÓW zostanie wysyłane zadanie "Wyznaczenie 2 terminów wizyty. Następnie Operatorzy (np. sekretarki) tych zakładów muszą w ciągu 7 dni zaproponować terminy wizyt. Po wyznaczeniu terminów lub upływie czasu, Operator Regionalnego Ośrodka Koordynującego kontaktuje się z Pacjentem i proponuje mu ustalone terminy, po czym oznacza je odpowiednio w systemie (wybrany / odrzucone). Operatorzy zakładów otrzymują powiadomienie o zatwierdzeniu lub odrzuceniu terminu. Uwaga! Podczas rozmowy z konsultantem ROK, pacjent może zechcieć wybrać inny podmiot niż wskazane przez system.

## 11.2.3. Zakończenia leczenia pacjenta w ramach sieci

W przypadku, gdy leczenie odniosło skutek, lub stan pacjenta nie wymaga dalszego leczenia w ramach sieci kardiologicznej, zgodnie z wytycznymi, pacjent powinien zostać skierowany do opieki w ramach POZ lub długoterminowej opieki w AOS poza siecią. W takiej sytuacji należy wskazać odpowiednio podjętą decyzję poprzez zaznaczenie jednej z opcji:

- Pacjent został skierowany do leczenia w POZ
- Pacjent został skierowany do długoterminowej opieki w AOS

| Dalsze postępowania lecznicze wobec pacjenta v mamach sieci lub poza nią | Kolejna wizyta w AOS I                         |
|--------------------------------------------------------------------------|------------------------------------------------|
|                                                                          | Postępowanie wymagające nowego skierowania:    |
| NATYCHMIASTOWA HOSPITALIZACJA                                            | Skierowanie do AOS II                          |
| Pacjent wymaga natychmiastowej nospitalizacji                            | Skierowanie do AOS III                         |
|                                                                          | Skierowanie do Szpitala I                      |
|                                                                          | Skierowanie do Szpitala II                     |
|                                                                          | Skierowanie do Szpitala III                    |
|                                                                          | Postępowanie kończące udział Pacjenta w sieci: |
|                                                                          | Dalsze leczenie w POZ                          |
|                                                                          | Dalsza opieka długoterminowa w AOS             |

## 11.3. Oznaczenie zleconych badań

Następnym krokiem uzupełnianie danych wizyty jest oznaczenie zleconych w ramach wizyty badań diagnostycznych, obrazowych lub biochemicznych, o ile zostały one zlecone w toku leczenia.

Lista dostępnych badań różni się w zależności o wybranej ścieżki leczenia pacjentów.

Kolorem niebieskim oznaczone są pozycje zalecane przy odpowiednim poziomie, na którym prowadzona jest kwalifikacja pacjentów.

Można też oznaczyć że były zlecone inne badania, które nie znalazły się na wskazanej liście (zlecone np. w celu wykluczenia innych rozpoznań).

| Dane wymagane                 | w celu określenia wskaźników realizacji pr | rogramu pilotażowego.         |
|-------------------------------|--------------------------------------------|-------------------------------|
| Badania rekomendo             | owane dla Twojego poziomu są zaznaczo:     | ne NIEBIESKIM kolorem.        |
| Badania biochemiczne:         |                                            |                               |
| Podstawowy panel badań b      | iochemicznych                              |                               |
| Sód, potas, kreatynina, gluko | za, lipidogram, TSH, kwas moczowy, ALT, I  | badanie ogólne moczu z osadem |
| NT-proBNP                     | Inne badania biochemiczne                  |                               |
|                               | niewskazane na liście                      |                               |
|                               |                                            |                               |
| Badania obrazowe:             |                                            |                               |
| TK klatki piersiowej          | MRI klatki piersiowej                      | ECHO serca przezklatkowe      |
| TK naczyń wieńcowych          | MRI naczyń wieńcowych                      | Scyntygrafia izotopowa        |
|                               |                                            |                               |
| TK serca                      | MRI serca                                  | SPECT                         |
| Inne badania obrazowe         |                                            |                               |
| niewskazane na liście         |                                            |                               |
|                               |                                            |                               |
| Badania diagnostyczne:        |                                            |                               |
| EKG                           | Holter EKG                                 | Holter ciśnieniowy            |
| Test 6-minutowego marszu      | Elektrokardiograficzny tect                | Badanie eroospirometryczn     |
| U resconningomarsed           | wysiłkowy                                  | Badanie ergospirometryezh     |
| Inne badania diagnorturano    |                                            |                               |
| niewskazane na liście         |                                            |                               |

## 12. Konsultacje

Istnieje możliwość przeprowadzenia konsultacji lekarskiej pomiędzy lekarzem zakładu, a lekarzem Regionalnego Ośrodka Koordynującego. W przypadku konieczności przeprowadzenia konsultacji z lekarzem Regionalnego Ośrodka Koordynującego należy skontaktować się telefonicznie pod nr +48 (22) 34 34 700 (pn.-pt. w godz. 8:00-15:00).

## Autorzy dokumentu

Anna Zychewicz, Narodowy Instytut Kardiologii

Piotr Markowski, Narodowy Instytut Kardiologii

## Historia zmian dokumentu

| Data zmiany | Wprowadzający zmiany | Wersja    | Zakres zmian                        |
|-------------|----------------------|-----------|-------------------------------------|
|             |                      | dokumentu |                                     |
| 19.11.2021  | Anna Zychewicz       | 1.0.0     | Utworzenie dokumentu                |
| 25.11.2021  | Anna Zychewicz       | 1.0.1     | Modyfikacja spisu treści, zakładki  |
|             |                      |           | "logowanie" i "zgłoszenie Pacjenta" |
| 10.12.2021  | Anna Zychewicz       | 1.0.2     | Opracowanie rozdziału "Wymagane     |
|             |                      |           | działania"                          |
| 20.12.2021  | Piotr Markowski      | 1.0.3     | Modyfikacja treści                  |
| 21.01.2022  | Anna Zychewicz       | 1.0.4     | Modyfikacja treści dot. kierowania  |
|             |                      |           | Pacjenta na niższy poziom           |